# **Digital Photo Printer**

# CHC-S1245-5

# Maintenance Specifications

| Date:     | March 8, 2005 |
|-----------|---------------|
| Revised:  |               |
| Revision: | First Edition |

|            | Confirmation Signature |        |            |   |  |  |  |
|------------|------------------------|--------|------------|---|--|--|--|
| ( Shinko E | Electric Co., 2        | Ltd. ) | (Customer: | ) |  |  |  |
|            |                        |        |            |   |  |  |  |
|            |                        |        |            |   |  |  |  |
|            |                        |        |            |   |  |  |  |
|            |                        |        |            |   |  |  |  |
|            |                        |        |            |   |  |  |  |
|            |                        |        |            |   |  |  |  |
| Approved   | Inspected              | Drew   |            |   |  |  |  |
|            |                        |        |            |   |  |  |  |
|            |                        |        |            |   |  |  |  |

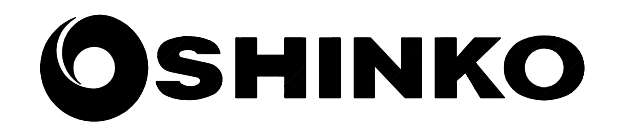

Shinko Electric Co., Ltd.

## **Revision Record**

| Revised Date | Correction<br>symbol | Descriptions  | ECN No. |
|--------------|----------------------|---------------|---------|
| 3/8/2005     | _                    | First Edition |         |
|              |                      |               |         |
|              |                      |               |         |
|              |                      |               |         |
|              |                      |               |         |
|              |                      |               |         |
|              |                      |               |         |
|              |                      |               |         |
|              |                      |               |         |
|              |                      |               |         |
|              |                      |               |         |
|              |                      |               |         |
|              |                      |               |         |
|              |                      |               |         |
|              |                      |               |         |
|              |                      |               |         |
|              |                      |               |         |
|              |                      |               |         |
|              |                      |               |         |
|              |                      |               |         |
|              |                      |               |         |
|              |                      |               |         |
|              |                      |               |         |
|              |                      |               |         |
|              |                      |               |         |
|              |                      |               |         |
|              |                      |               |         |
|              |                      |               |         |
|              |                      |               |         |
|              |                      |               |         |
|              |                      |               |         |

#### Contents

| 1 . Scope                                                                 | 1  |
|---------------------------------------------------------------------------|----|
| 2. Periodic Inspection                                                    | 2  |
| 2.1 Parts Required                                                        |    |
| 2.2 Tools Required                                                        |    |
| 2.3 Tool Required                                                         |    |
| 2.4 Maintenance Schedule                                                  |    |
| 2.5 Inspection Contents                                                   |    |
| 2.6 Description for point of cleaning                                     |    |
| 2.7 Description for point of lubrication                                  |    |
| 3 . Adjustment                                                            | 14 |
| 3.1 Power Unit Voltage Setting                                            |    |
| 3.1.1 +5V Setting                                                         |    |
| 3.1.2 Thermal Head Power (THV) Setting                                    |    |
| 3.1.3 +24V Verification                                                   |    |
| 3.2 Timing Belts Adjustment                                               |    |
| 3.2.1 For Feed Roller Drive                                               |    |
| 3.2.2 For Feed Roller Drive                                               |    |
| 3.2.3 For Roll Paper Drive                                                |    |
| 3.3 Print Density Adjustment                                              |    |
| 3.4 Resetting Maintenance Print Counter and Cutter Counter                |    |
| 4. Test Printing                                                          | 20 |
| 5. Troubleshooting                                                        | 21 |
| 5.1 How to Use This Specification                                         |    |
| 5.2 Troubleshooting Table                                                 |    |
| 5.2.1 Troubles during Power On and Off                                    |    |
| 5.2.2 Error Messages on LCD Display when Power Is On                      |    |
| 5.2.3 Troubles in Operation Buttons and Indicators                        |    |
| 5.2.4 Troubles in Paper Feed                                              |    |
| 5.2.5 Troubles in Feeding Ink Ribbon                                      |    |
| 5.2.6 Troubles in Printing and Contents of Printing                       |    |
| 5.2.7 Occurrence of Abnormal Noise                                        |    |
| 5.2.8 Troubles in Connection                                              |    |
| Appendix 1: Maintenance Parts List (including Periodic Replacement Parts) | 43 |
| Appendix 2: BLOCK DIAGRAM                                                 | 45 |
|                                                                           |    |

### 1. Scope

This document is applicable to the following Shinko Digital Photo Printer.

Applicable Model Name: CHC-S1245-5

**Related Documents** 

Maintenance Parts Replacement Procedures YQE8-J0093E
 Operation Manual YTE8-J0124E

### 2 . Periodic Inspection

### 2.1 Parts Required

| No. | Description                      | Parts Number | Q'ty | Supplier     | Remarks |
|-----|----------------------------------|--------------|------|--------------|---------|
| 1   | Head Cleaning Kit                | 060-91-7146  | 1    | Option       |         |
| 2   | Isopropyl Alcohol (IPA) or Ethyl |              | Some | Available on |         |
|     | Alcohol (more than 99% purity)   |              |      | market       |         |
| 3   | Bleached Cloth                   |              | Some | Available on |         |
|     |                                  |              |      | market       |         |
| 4   | Grease (equivalent to MOLYKOTE   |              | Some | Available on |         |
|     | PG-671)                          |              |      | market       |         |
| 5   | Wire Tire (insulation lock)      | 060-64-8011  | 20   |              |         |

## 2.2 Tools Required

| Description                        | Model Type                       | Q'ty |
|------------------------------------|----------------------------------|------|
| + Philips Screwdriver              | #0 (Micro-driver)                | 1    |
| + Philips Screwdriver              | #1                               | 1    |
| + Philips Screwdriver ( small )    | #2 (less than 100mm in length )  | 1    |
| + Philips Screwdriver              | #2                               | 1    |
| + Philips Screwdriver              | #2 (more than 300mm in length)   | 1    |
| + Philips Screwdriver              | #2 (Latch type)                  | 1    |
| - Flat-blade Screwdriver ( small ) | 2.5 × 100                        | 1    |
| - Flat-blade Screwdriver ( small ) | 4.5 × 50                         | 1    |
| Nipper                             |                                  | 1    |
| Pliers                             |                                  | 1    |
| Scissors                           |                                  | 1    |
| Clip for Digital Voltmeter         | Refer to figure below for aspect | 2    |

Clip for Digital Voltmeter

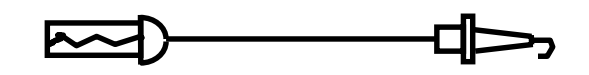

2.3 Tool Required

| Description       | Remarks                  |
|-------------------|--------------------------|
| Digital Voltmeter | 0.1V unit of measurement |

#### 2.4 Maintenance Schedule

Periodic inspection is performed according to the following schedule. If problem is detected during the inspection, adjustment or Replacement of parts may be necessary.

|     | Schedule O(circle) denotes to Perform, R denotes to Replace |            |                                   |     |     |     |     |     |            |            |      |  |
|-----|-------------------------------------------------------------|------------|-----------------------------------|-----|-----|-----|-----|-----|------------|------------|------|--|
| No. | Inspect Item                                                |            | Number of Prints (K=1,000 prints) |     |     |     |     |     |            | Remarks    |      |  |
|     |                                                             | 10K        | 20K                               | 30K | 40K | 50K | 60K | 70K | 80K        | 90K        | 100K |  |
| 1   | Thermal Head                                                | 0          | R                                 | 0   | R   | 0   | R   | 0   | R          | 0          | R    |  |
| 2   | Platen Roller                                               | 0          | 0                                 | 0   | 0   | 0   | 0   | 0   | 0          | 0          | 0    |  |
| 3   | Timing Belt                                                 | 0          | 0                                 | 0   | 0   | 0   | 0   | 0   | 0          | 0          | 0    |  |
| 4   | DC Power Supply                                             |            |                                   |     |     |     | 0   |     |            |            |      |  |
| 5   | DC Motor ASSY<br>(Ribbon winding)                           |            |                                   | R   |     |     | R   |     |            | R          |      |  |
| 6   | DC Motor ASSY                                               |            |                                   |     |     |     |     |     |            |            |      |  |
|     | • Thermal Head Up/Down                                      |            |                                   |     |     |     | R   |     |            |            |      |  |
|     | •Paper Feed Pinch Up/Down                                   |            |                                   |     |     |     |     |     |            |            |      |  |
|     | Paper Ejection Pinch Up/Down                                |            |                                   |     |     |     |     |     |            |            |      |  |
| 7   | Ribbon Brake 2 ASSY                                         |            |                                   |     |     |     | R   |     |            |            |      |  |
| 8   | Pinch Roller ASSY                                           | $\bigcirc$ | 0                                 | 0   | 0   | 0   | 0   | 0   | $\bigcirc$ | $\bigcirc$ | 0    |  |
| 9   | Cleaning                                                    | $\bigcirc$ | 0                                 | 0   | 0   | 0   | 0   | 0   | $\bigcirc$ | $\bigcirc$ | 0    |  |
| 10  | Lubricate                                                   |            | 0                                 |     | 0   |     | 0   |     | 0          |            | 0    |  |
|     | Lubricate (DC Motor ASSY)                                   | 0          | 0                                 | 0   | 0   | 0   | 0   | 0   | 0          | 0          | 0    |  |

Remarks: Replace DC Power Supply and DC fan (Control box cooling) every 30,000 hours of total printer working time.

#### 2.5 Inspection Contents

| No. | Inspection Items | Inspection Contents                                                                                                    |
|-----|------------------|----------------------------------------------------------------------------------------------------|
| 1   | Thermal Head     | Perform test printing, and replace the Thermal Head ASSY if the following<br>problem occurs (Refer to Section 4 of this document for test printing<br>procedures)                                                                                                    |
|     |                  | - Visible white line on output surface (ink does not transfer to the paper even after cleaning the thermal print head.                                                                                                    |
|     |                  | - Using pattern with fairly even density, there is extreme uneven density the output. (Refer to Maintenance Parts Replace Procedures for replacement procedures)                                                                                                    |
| 2   | Platen Roller    | Roll the Platen Roller to check for unevenness or scratches on the surface.<br>Replace the platen if problem occurs with the output. (Refer to Maintenance<br>Parts Replace Procedures for replacement procedures)                                                                                                    |
| 3   | Timing Belt      | Inspect the timing belt tension (Refer to Section 3.2 of this document).<br>Turning the pulley to check for scratches and split on the timing belt.<br>Replace the timing belt if the problem occurs (Refer to Maintenance Parts<br>Replacement Procedures for replacement procedures).                                                                                                    |
| 4   | DC Power Supply  | Inspect the +5V, +24V, and THV output value. (Refer to Section 3.1 of this document for more details)                                                                                                    |
| 5   | Pinch Roller     | Roll the Pinch Roller to check for unevenness or scratches on the surface.<br>Replace the pinch Roller if problem occurs with the output (Refer to<br>Maintenance Parts Replace Procedures for replacement procedures).                                                                                                    |
| 6   | Cleaning         | <ul> <li>(1) Clean the thermal head with Head Cleaning Kit (Refer to Section 2.6 for more details).</li> <li>(2) Clean the surface of rubber rollers with Isopropyl Alcohol (IPA) in bleached cloth (Refer to Section 2.6 for more details). Platen <ul> <li>Cleaning Roller</li> <li>Paper Feed Roller (Paper feed)</li> <li>Paper Feed Roller (Paper transport)</li> <li>Ejection Roller</li> </ul> </li> <li>(3) Clean the front of peeling plate and ribbon mark sensor reflector with Isopropyl Alcohol (IPA) in bleached cloth (Refer to Section 2.6 for more details).</li> <li>(4) Clean the paper sensor and ink ribbon sensor with Head Cleaning Kit.</li> <li>(5) Clean the surface of Pinch Roller with dry and bleached cloth.</li> <li>(6) Vacuum and/or clean the paper dust inside the printer.</li> <li>(7) Clean the fan filters at upper and side cover (Refer to Operation Manual for more details).</li> </ul> |

| No. | Inspection Item | Inspection Contents                                                                                                    |
|-----|-----------------|----------------------------------------------------------------------------------------------------|
| 7   | Lubricate       | Apply some grease (Molykote PG-671) to each of the following<br>sections.<br>(1)DC Motor ASSY (Ribbon roll-up)<br>①Circumference of Worm Gear                                 |
|     |                 | <ul> <li>(2)DC Motor (Pinch Roller)</li> <li>①Circumference of Worm Gear</li> <li>②Circumference of the Pinch Cam (left and right)</li> <li>③Circumference of Gear</li> </ul> |
|     |                 | <ul> <li>(3)DC Motor (Thermal Head)</li> <li>①Circumference of Worm Gear</li> <li>②Circumference of Head Cam</li> </ul>                                                       |
|     |                 | <ul> <li>(4)DC Motor (Paper Feeding Pinch Roller)</li> <li>①Circumference of Worm Gear</li> <li>②Circumference of Feed Pinch Roller Cam</li> </ul>                            |
|     |                 | (5)DC Motor (Paper Ejection Pinch Roller)<br>①Circumference of Worm Gear                                                                                                    |
|     |                 | (6)Sub-Motor<br>①Circumference of Pinion Gear                                                                                                    |

### 2.6 Description for point of cleaning

(1)Covers for remove

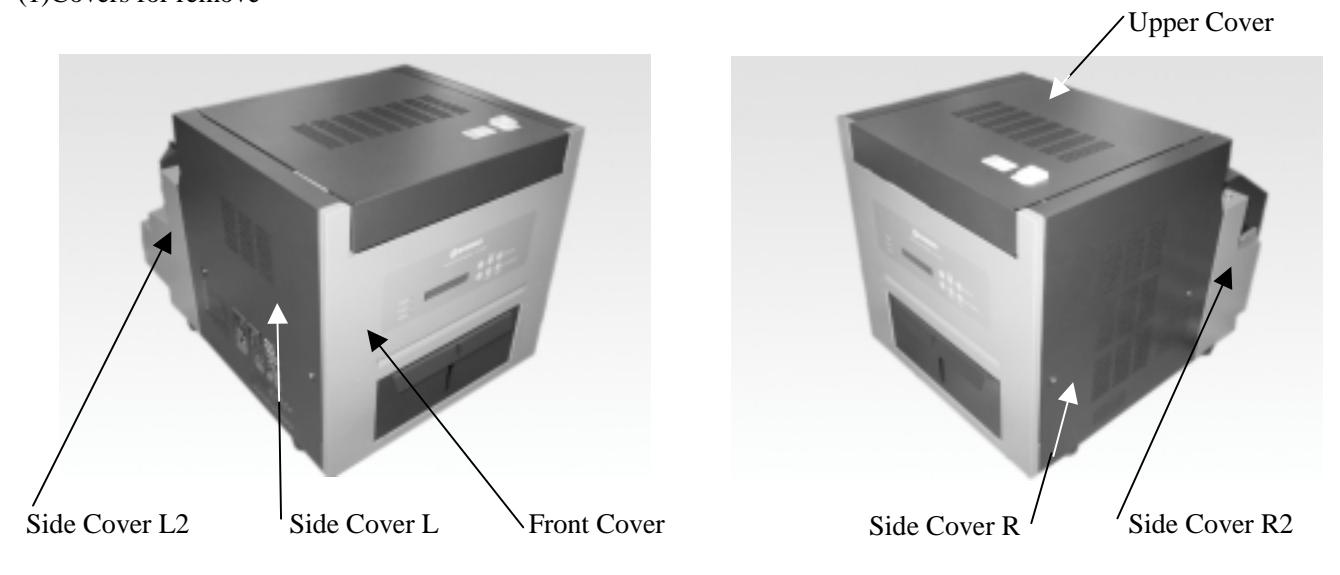

- (2)Thermal Head Heat Element
  - Cleaning while opening Upper Unit

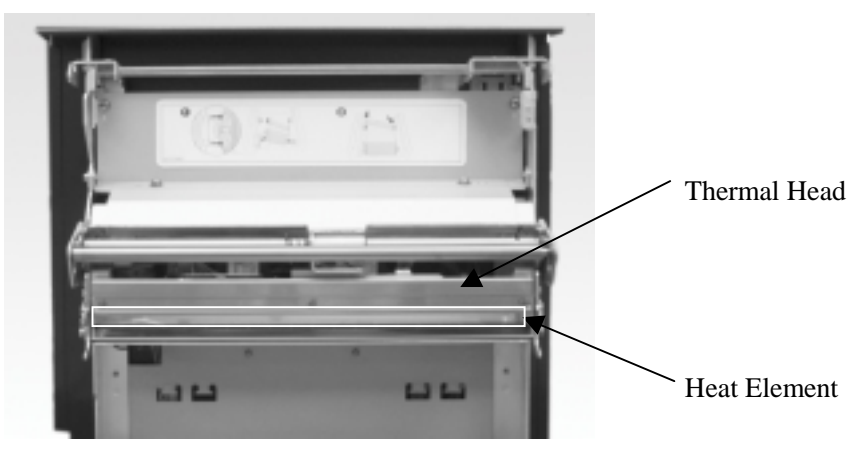

#### (3)Platen

Cleaning while opening Upper Unit

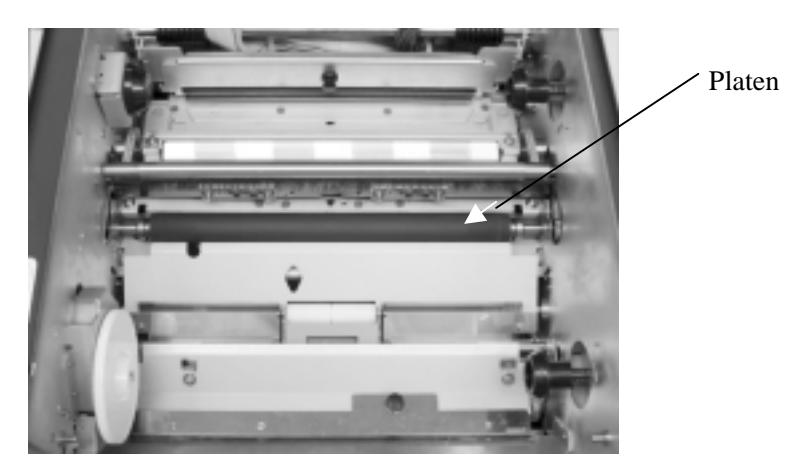

#### (4)Cleaning Roller ( Paper Ejection side )

Remove the Cleaning Roller and clean while opening Upper Unit

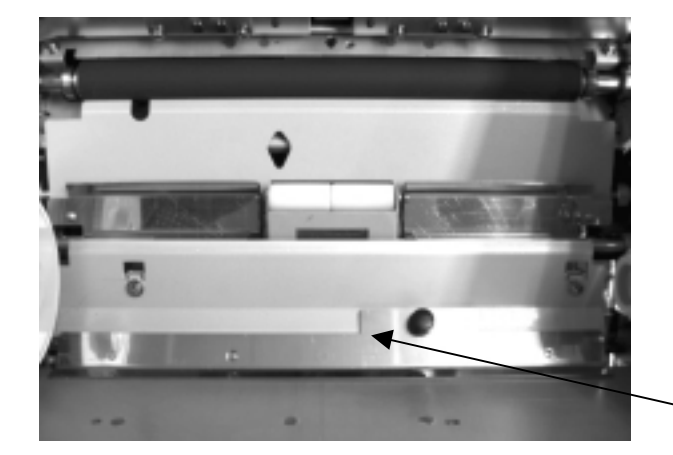

Cleaning Roller ( Paper Ejection side )

(5)Cleaning Roller ( Paper Feed side ) Remove the Cleaning Roller and clean while opening Upper Unit

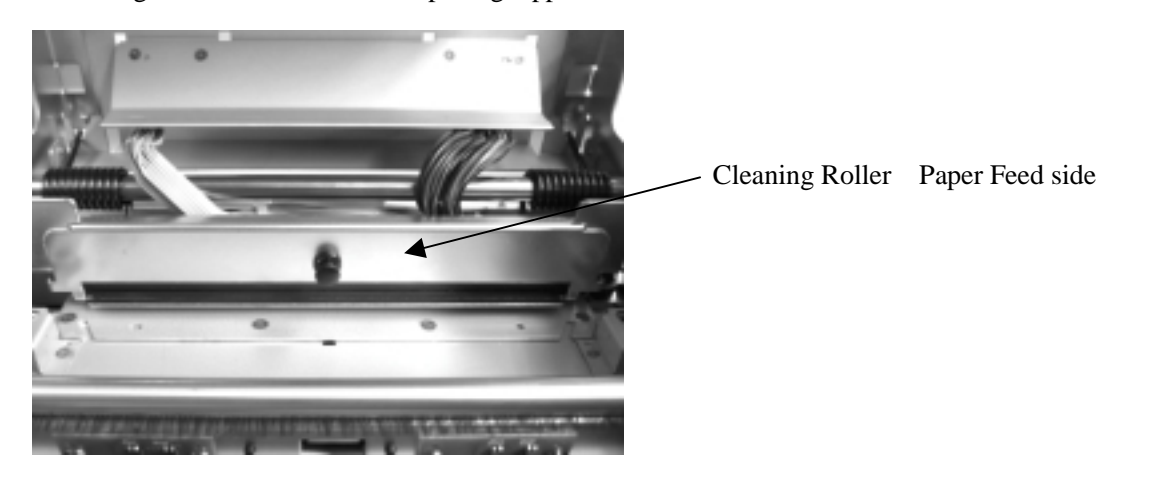

#### (6)Paper Feed Roller

Clean the Paper Feed Roller while opening Paper Cover.

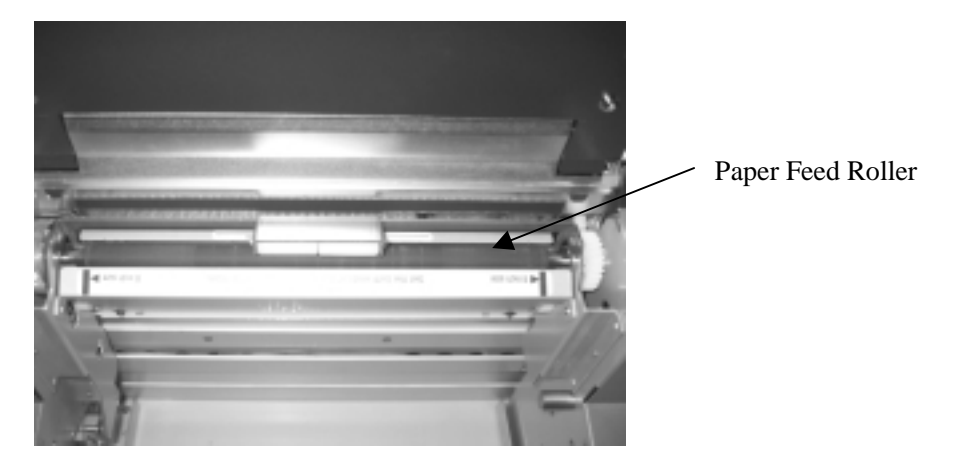

(7)Paper Feed Roller (For Paper Transport)

Remove Cleaning Roller ( Paper Feed side )

Remove 2 screws (M3 x 6) which hold Print Position Sensor Cover, and remove Print Position Sensor Cover.

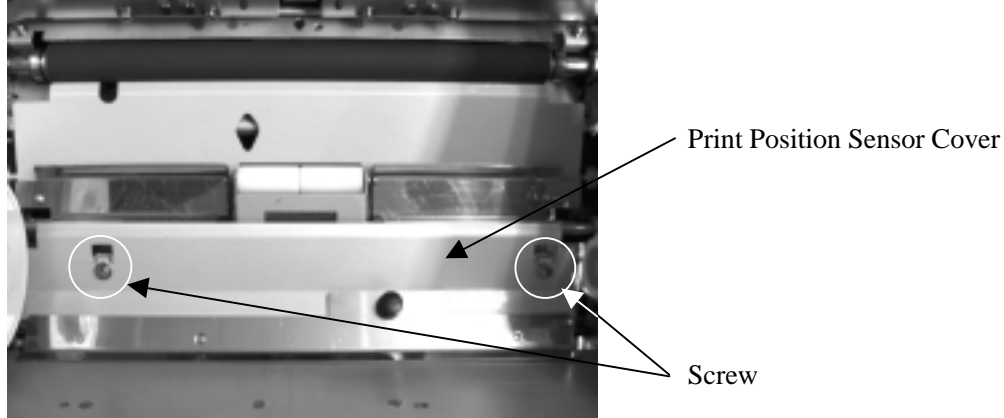

Remove side cover R.

Remove a screw (M3 x 6) which holds Feed Pinch Up Lever and remove Feed Pinch Up Lever.

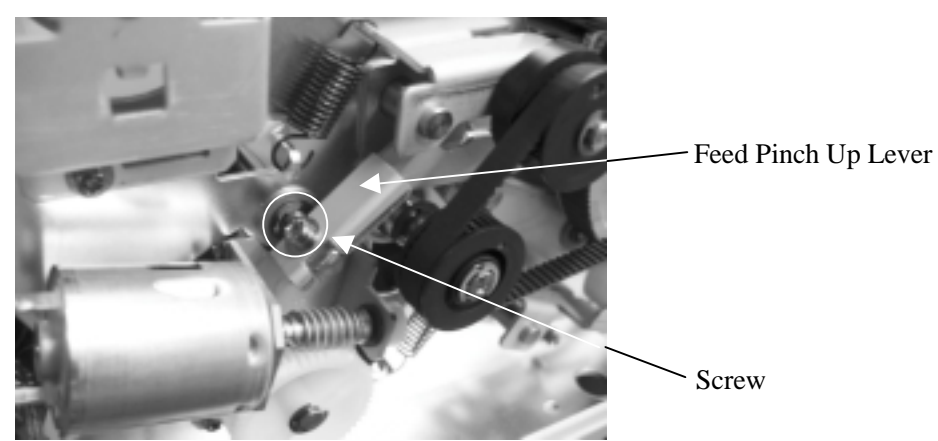

Remove the spring (roller side) which holds Feed Pinch Roller, move the Feed Pinch Roller upwards, and then clean the Pinch Roller.

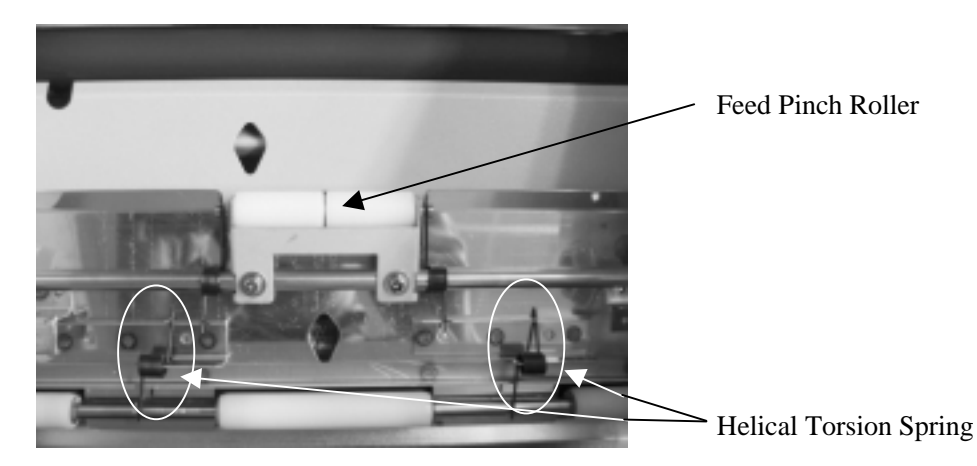

(8)Cleaning Ejection Roller

Remove Side Cover L, Side Cover R, Front Cover, and cleaning roller (ejection side).

Remove 2 screws (M3x6) which hold PCB HSSV7-LCDSOSA-F ASSY and remove the PCB (removing wire harness is not required).

#### Warning: Do not touch the blade of the cutter unit in order to avoid injury.

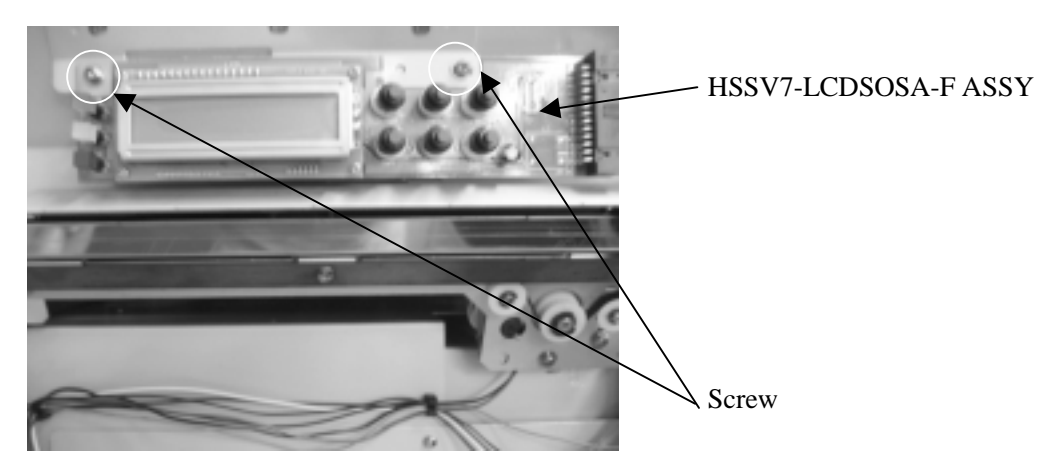

Remove 2 screws (M3x6) which hold the Paper Cutter Unit, then remove the Paper Cutter Unit, and clean the Ejection Roller.

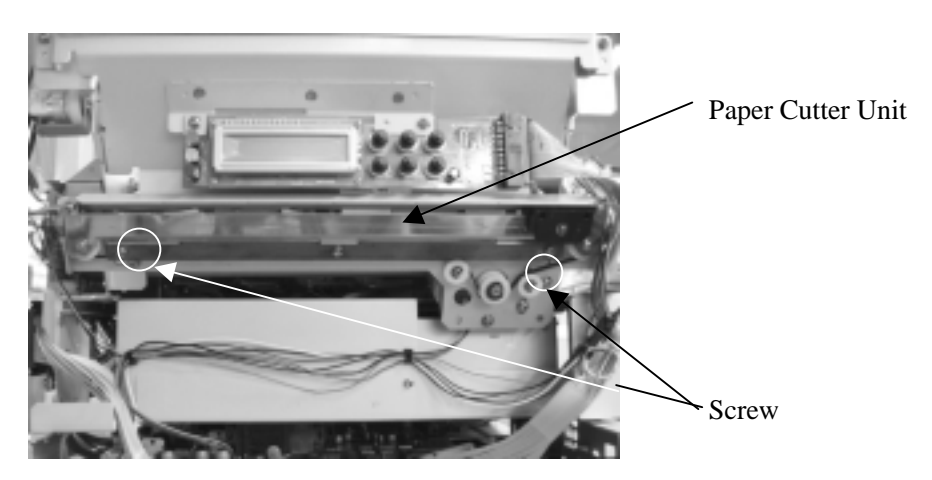

(9)Separation Plate and Ribbon Sensor Reflection Shield

Clean the Separation Plate and Ribbon Sensor Reflection Shield with the upper unit opened.

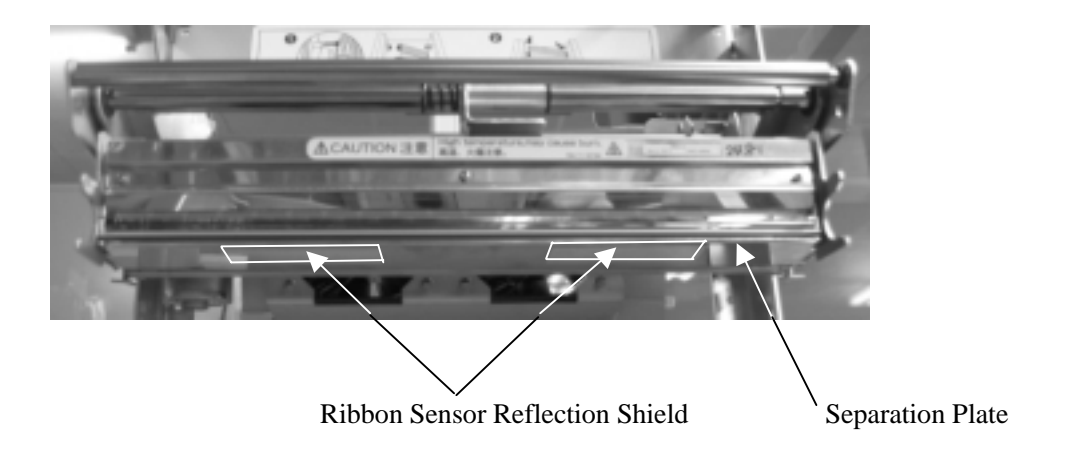

(10)Paper Edge Sensor and Ribbon Sensor Clean the Paper Edge Sensor and Ribbon Sensor with the upper unit opened.

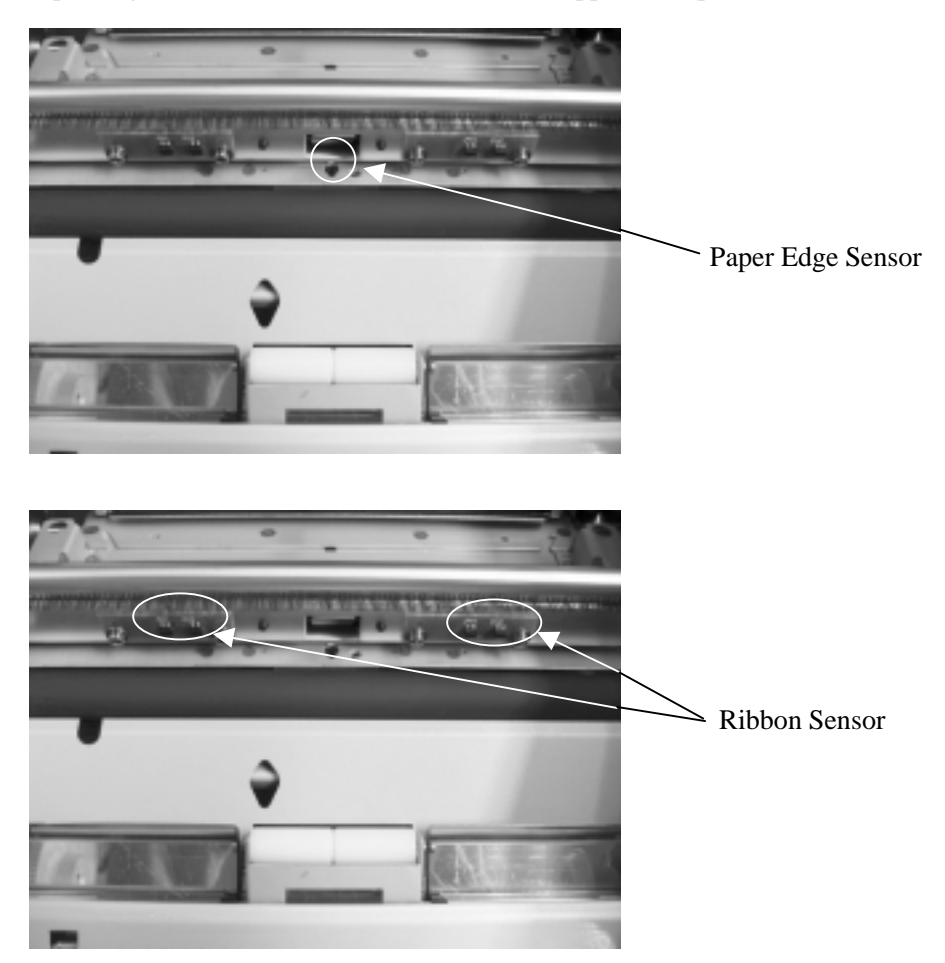

#### (11)Main Pinch Roller

Clean the Main Pinch Roller with the upper unit opened.

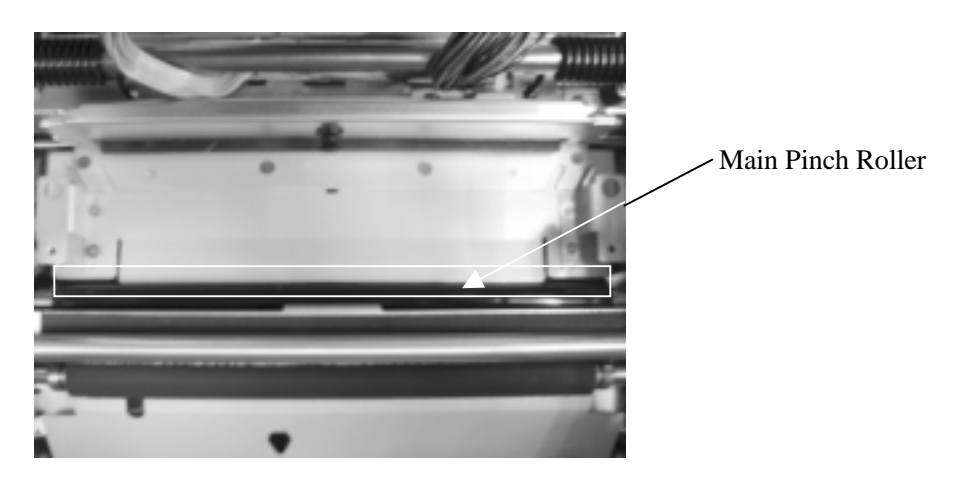

#### 2.7 Description for point of lubrication

- (1)Lubricating driving system of DC motor for ribbon winding
  - Lubricate the driving system of DC motor for ribbon winding with Side Cover L removed.

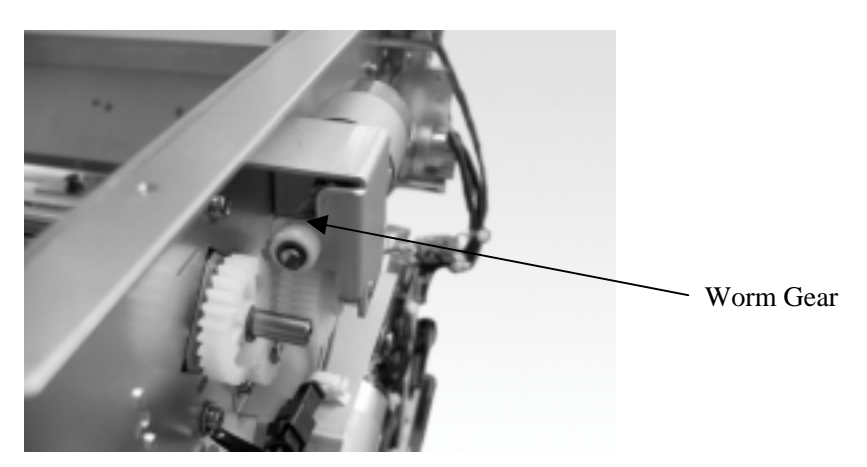

(2)Lubricating driving system of DC motor for pinch roller Lubricate the driving system of DC motor for pinch roller with Side Cover L and Side Cover R removed.

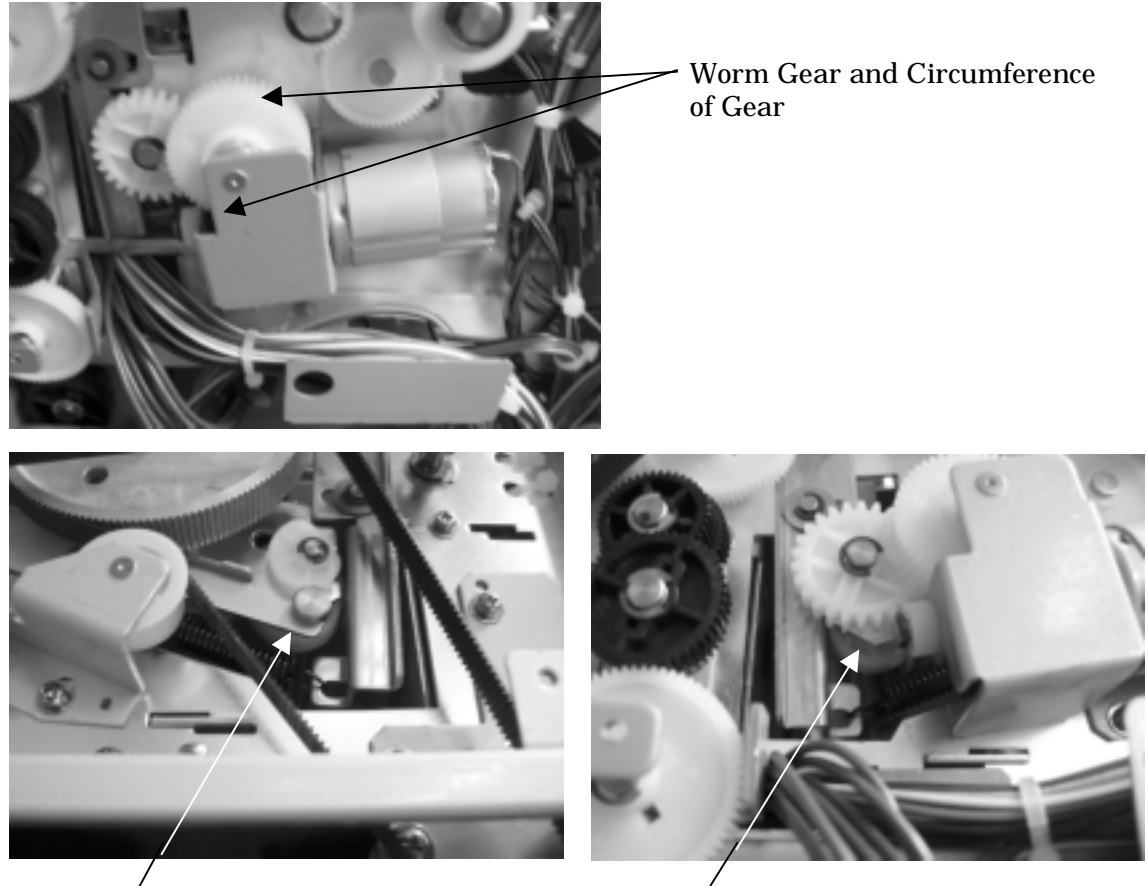

Circumference of Pinch Roller Cam

Circumference of Pinch Roller Cam

(3)Lubricating driving system of DC motor for thermal head

Lubricate the driving system of DC motor for thermal head with the Upper Cover and Head Gear Cover removed.

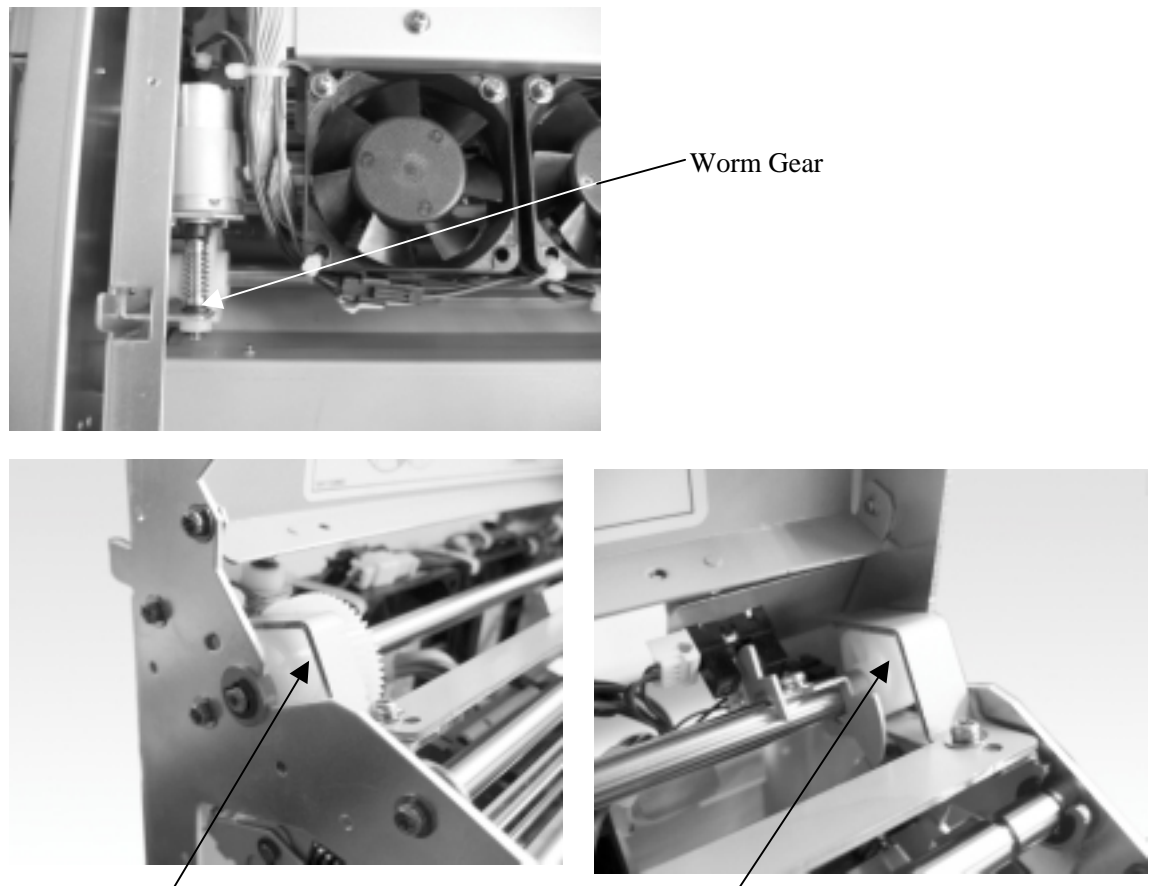

Circumference of Head Cam

Circumference of Head Cam

(4)Lubricating DC motor system for paper feed pinch roller

Lubricate the DC motor system for paper feed pinch roller with Side Cover L and Side Cover L2 removed.

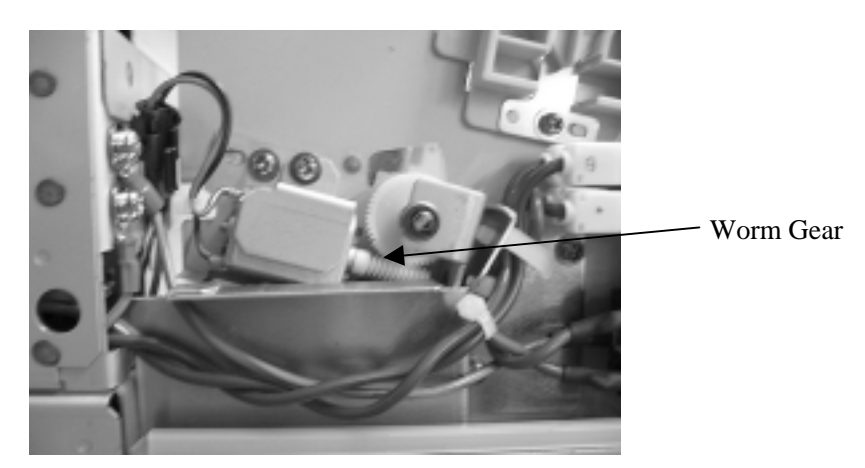

(5)Lubricating DC motor system for ejection pinch roller Lubricate the DC motor system for ejection pinch roller with Side Cover R removed.

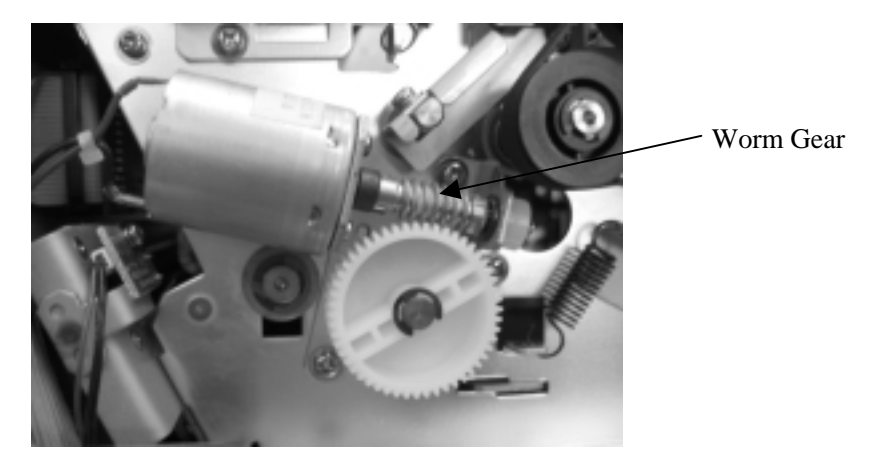

(6)Lubricating driving system of sub-motor

Lubricate the driving system of sub-motor with Side Cover L and Side Cover L2 removed.

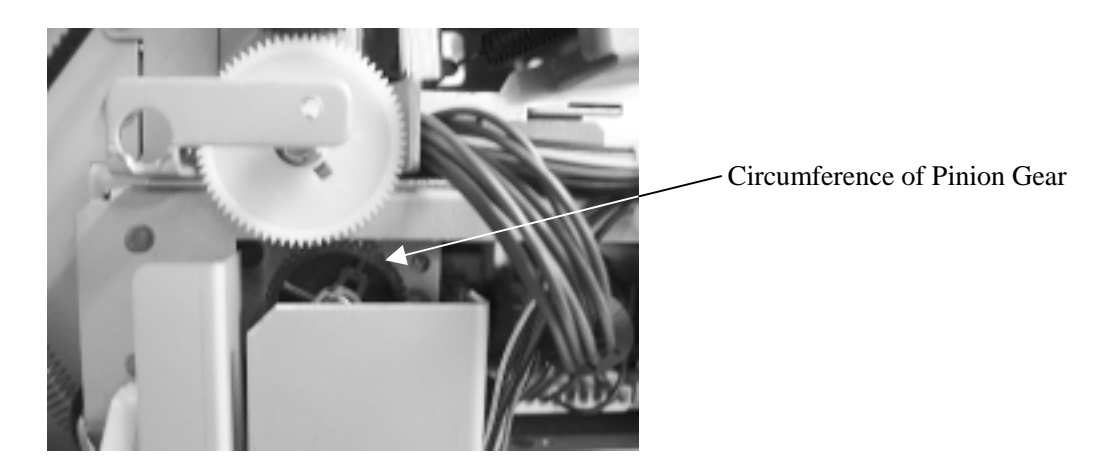

#### 3. Adjustment

#### 3.1 Power Unit Voltage Setting

Remove the main cover and set the power unit voltage by the following procedures.

#### 3.1.1 +5V Setting

#### (1)Measurement Conditions

Turn the Power on, and measure under ready condition. (Ink Ribbon and Paper are not required with control PC board connected)

#### (2)Setting Voltage

Connect the digital voltmeter directly to the +5V terminal (pin 1 or 2) and 0V terminal (pin 3 or 4) of CN3 connector on DC Power Supply and verify whether Power output is under the following figure.

+5V Voltage : 5.15 ± 0.1 [V]

If it is not set correctly, set the voltage by +5V adjustment volume of which shown at the following figure. (Turning the volume clockwise increases the voltage.)

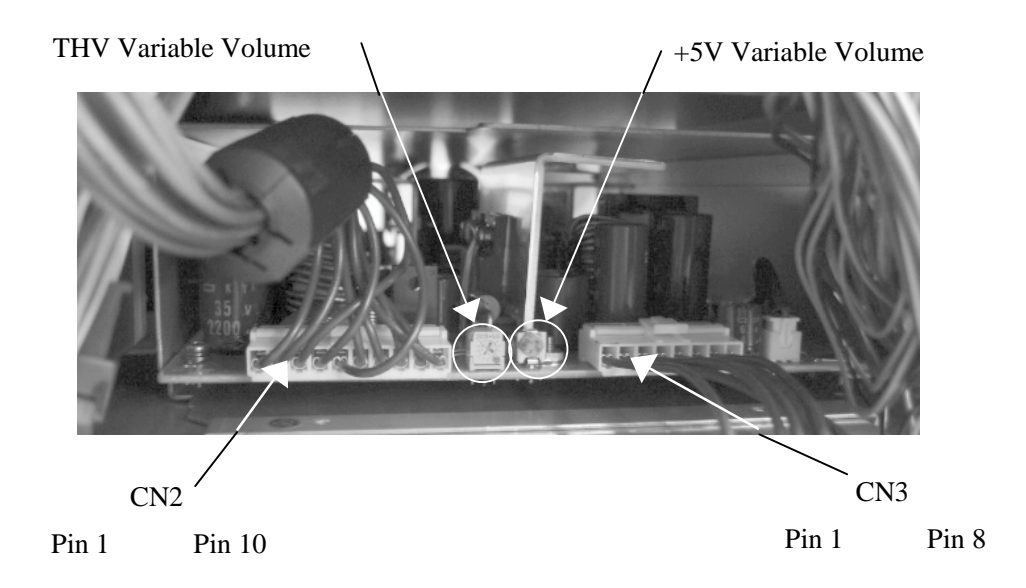

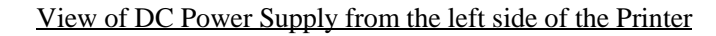

| CND |     |            | (10) |       |
|-----|-----|------------|------|-------|
| CN2 | pin | assignment | (10) | pins) |

| 1   | 2 | 3 | 4 | 5 | 6 | 7   | 8 | 9 | 10 |
|-----|---|---|---|---|---|-----|---|---|----|
| THV |   |   |   |   |   | GNI | ) |   |    |

CN3 pin assignment (8 pins)

| 1   | 2 | 3 | 4 | 5  | 6  | 7 | 8  |
|-----|---|---|---|----|----|---|----|
| +5V |   | 0 | V | +2 | 4V | P | )V |

0V, P0V, and GND are jumpered.

#### 3.1.2 Thermal Head Power (THV) Setting

#### (1)Measurement Conditions

Turn the Power on, and measure under ready condition. (Ink Ribbon and Paper are not required with control PC board connected)

#### (2)Setting Voltage

Open the Upper Cover, and read the THV value that is stated in the nameplate on the Thermal Head cover (see below).

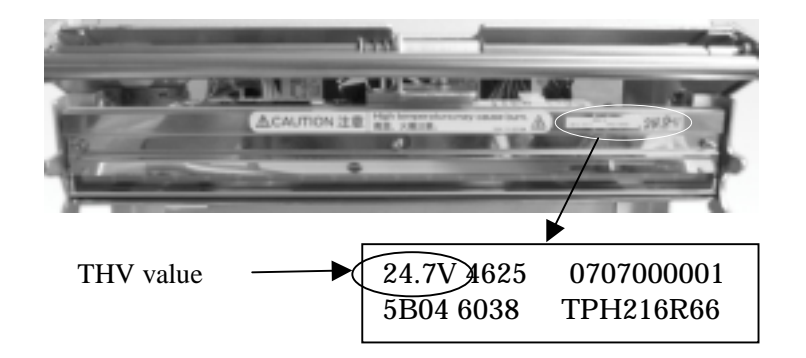

Close the Upper Cover.

Connect the digital voltmeter directly to the THV terminal (pin 1) and GND terminal (pin 10) of CN2 connector on DC Power Supply and set Power output under the following figure.

Set the voltage to +/-0.1V limit to the THV value.

To set the THV value, use the THV variable volume described in Section 3.1.1. (Turning the volume clockwise increases the voltage.)

#### 3.1.3 +24V Verification

(1)Measurement Conditions

Be sure to perform the procedure for "+5V Setting" described in Section 3.1.1 first. Turn the Power on, and measure under ready condition. (Ink Ribbon and Paper are not required with control PC board connected)

(2)Setting Voltage

Connect the digital voltmeter directly to the +24V terminal (pin 5 or 6) and P0V terminal (pin 7 or 8) of the CN3 connector on DC Power Supply and set Power output under the following figure.

Verify whether the voltage is set at 24V +/- 1.44 V

If it is not set, replace DC Power Supply.

#### 3.2 Timing Belts Adjustment

#### 3.2.1 For Feed Roller Drive

Loosen Tension Pulley Screw.

Tension pulley presses timing belt at appropriate strength by spring. Tighten Tension Pulley Screw.

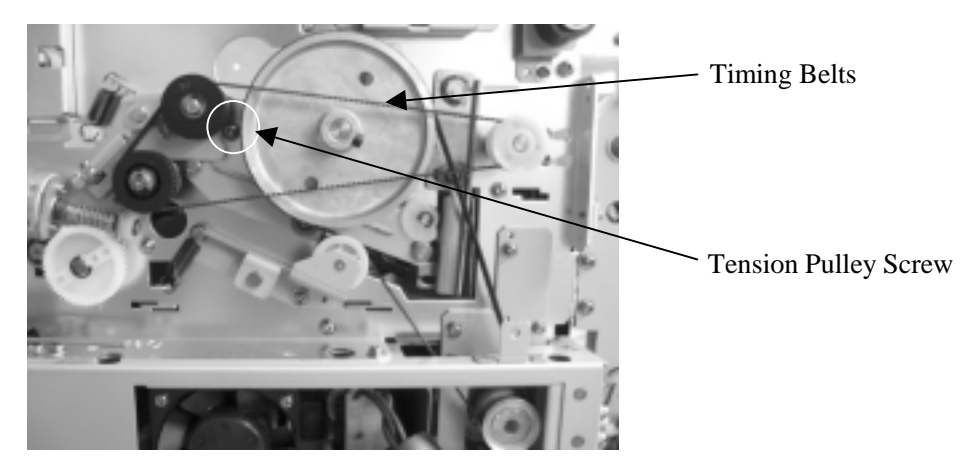

#### 3.2.2 For Feed Roller Drive

Loosen Tension Pulley Screw.

Tension pulley presses timing belt at appropriate strength by spring. Tighten Tension Pulley Screw.

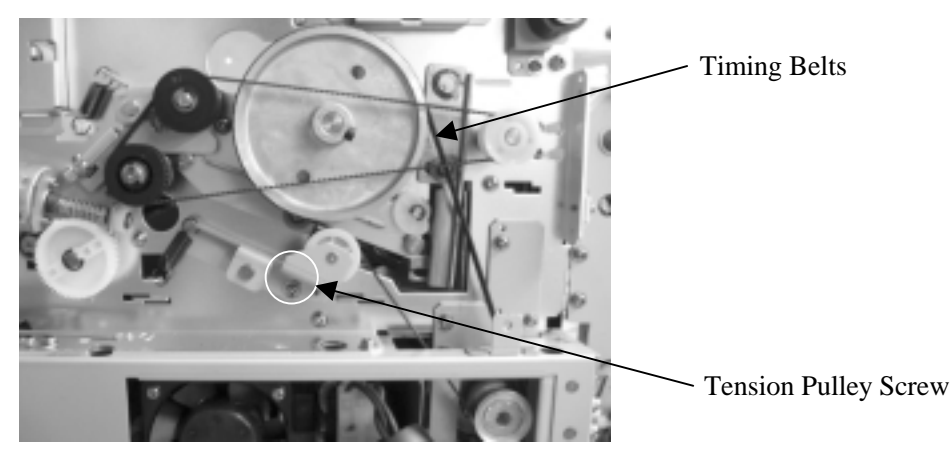

#### 3.2.3 For Roll Paper Drive

Loosen Tension Pulley Screw.

Tension pulley presses timing belt at appropriate strength by spring. Tighten Tension Pulley Screw.

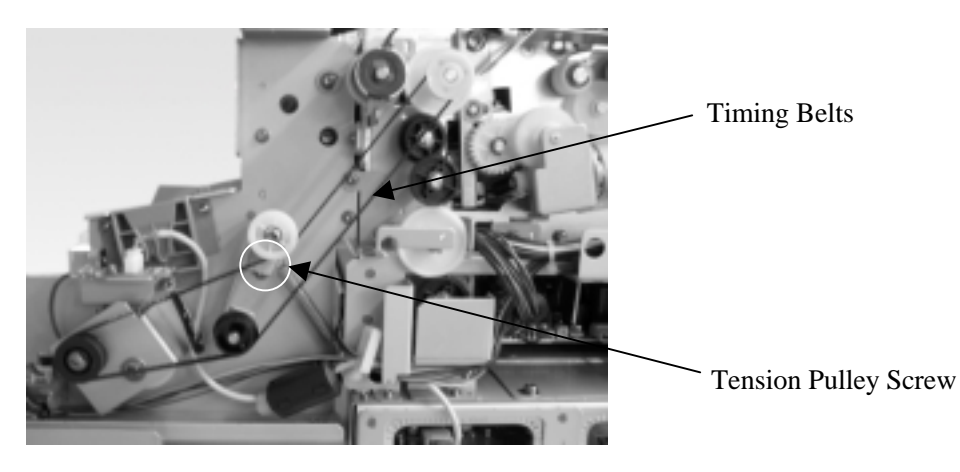

#### 3.3 Print Density Adjustment

Print density setting is done for every Thermal Head. Therefore after replacing the thermal head, set the print density by the following procedures.

Turn the Power On by pressing "PAPER SET" and "CLEAR/PAPER REWIND" keys at the same time. LCD displays "Density Setup Mode" afterwards.

| POWER O<br>READY O<br>ERROR O                       | Initializing                     | <b>+</b>                                  | MENU<br>ENTER         | PAPER SET<br>PAPER REWIND<br>CLEAR                                                    |
|-----------------------------------------------------|----------------------------------|-------------------------------------------|-----------------------|---------------------------------------------------------------------------------------|
| POWER O<br>READY O<br>ERROR O                       | DensitySetUpMode                 | <b>•</b>                                  | MENU<br>ENTER         | PAPER SET<br>PAPER REWIND<br>CLEAR                                                    |
| POWER O<br>READY O<br>ERROR O                       | READY:8×10                       | <b>()</b>                                 | MENU<br>MENU<br>ENTER | PAPER SET                                                                             |
|                                                     | Press                            | "ME                                       | NU'                   | ' key.                                                                                |
| POWER 0                                             |                                  |                                           | MENU                  |                                                                                       |
| READY O                                             | Density                          | <b>()</b>                                 | ENTER                 | PAPER SET PAPER REWIND CLEAR                                                          |
| READY O<br>ERROR O                                  | Density Press                    | •<br>•                                    |                       | paper set<br>paper rewind<br>clear                                                    |
| READY O<br>ERROR O<br>READY O<br>ERROR O<br>ERROR O | Density Press Density :YMC       | •<br>•<br>•<br>•<br>•                     |                       | PAPER SET<br>PAPER REWIND<br>CLEAR<br>PAPER SET<br>PAPER SET<br>PAPER REWIND<br>CLEAR |
| POWER O<br>READY O<br>ERROR O<br>READY O<br>ERROR O | Density Press Density 'YMC Press | •<br>•<br>•<br>•<br>•<br>•<br>•<br>•<br>• |                       | PAPER SET<br>PAPER REWIND<br>" key.<br>PAPER SET<br>PAPER REWIND<br>CLEAR<br>" key.   |

This shows the current setting.

By pressing "+" or "-" keys, change this value to the density that is stated in Thermal Head (Spare Parts). Press "CLEAR" key until "Ready" appears on LCD.

Confirm the setting value by pressing the "ENTER" key, then press the "CLEAR" key until "Ready" appears on LCD.

Remarks: Do not change the setting other procedures than explained above. If you have entered to other setting mode, press "CLEAR" key or turn off the power.

#### 3.4 Resetting Maintenance Print Counter and Cutter Counter

Reset the Maintenance Print Counter after replacing Thermal Head, and reset the cutter counter after Paper Cutter Unit.

Turn the power on while pressing "-" and "MENU" keys.

LCD displays "Maintenance" and "Ready" afterwards.

| POWER •<br>READY • Initializing<br>ERROR • | A PAPER SET                                                                                                    |
|--------------------------------------------|----------------------------------------------------------------------------------------------------|
| POWER •<br>READY •<br>ERROR •              | Image: marked bit with the second bit with the second bit with the se |
| POWER °<br>READY °<br>ERROR °              | Image: marked bit in the second second se |
| POWER °                                    | Press "MENU" button.                                                                                                    |
| "MENU"                                     | ENTER CLEAR<br>If you are resetting Maintenance Print<br>Counter, press "ENTER" key here.<br>POWER •<br>READY •<br>ERROR •<br>Print2 ****<br>ERROR •<br>Print2 ****                                                                                                    |
|                                            | Press "ENTER" key.                                                                                                    |
|                                            | If you are resetting, press "ENTER" key here.<br>Otherwise press "CLEAR" key.                                                                                                    |
|                                            | POWER O<br>READY O<br>ERROR O<br>Print2 0<br>ERROR O<br>PAPER SET<br>O<br>ERROR O<br>ERROR O                                                                                                    |
| ↓<br>↓                                     | Press "CLEAR" key and escape from Maintenance Print Counter menu.                                                                                                    |

(Continue to the next page)

(Continued from the previous page)

| POWER 0<br>READY 0<br>ERROR 0 | HENU<br>PAPER SET<br>ENTER CLEAR<br>PAPER REWIND                                                  |
|-------------------------------|---------------------------------------------------------------------------------------------------|
|                               | "ENTER" key here.                                                                                 |
|                               | POWER O<br>READY O<br>ERROR O<br>ERROR O                                                          |
|                               | Press "ENTER" key.                                                                                |
|                               | POWER O<br>READY O<br>ERROR O                                                                     |
|                               | If you are resetting, press "ENTER" key.<br>Otherwise, press "CLEAR" key.                         |
|                               | POWER O<br>READY O<br>ERROR O<br>Print2 0<br>ERROR O<br>PAPER SET<br>O<br>ERROR O<br>PAPER REWIND |
| V                             | Press "CLEAR" key and escape from Cut                                                             |

Press "CLEAR" key to Proceed Setup Mode.

Remarks:Pressing "MENU" key will move to the next menu, but do not use the menu other than Maintenance Print Counter and Cut Counter. If you have entered to other setting mode, press "CLEAR" key or turn off the power.

#### 4. Test Printing

After adjustment and/or parts replacement, go to test print and verify the printer works properly.

The contents of self-diagnostic by test prints.

- Print mechanism
- Thermal Head
- Total test of DC Power Supply and Mechanic Control Boards.

If there are any troubles in test print, Re-confirm adjustment and/or replacement procedures. If the problem still exists after re-confirmation, go to Troubleshooting to take corrective action.

**Test Print Procedures** 

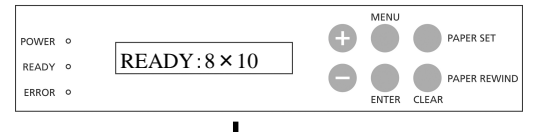

Press "MENU" key to proceed Setup Mode.

| POWER | 0 |                 | Ð | MENU  | PAPER SET |
|-------|---|-----------------|---|-------|-----------|
| READY | o | Test Print Mode |   |       |           |
| ERROR | 0 |                 |   | ENTER | CLEAR     |

"Test Print Mode" menu appears. Press "ENTER" key to go to Test Print.

In order to escape from Test Print Mode, press "CLEAR" key.

#### 5. Troubleshooting

#### 5.1 How to Use This Specification

This document describes each of the trouble conditions that may occur.

| Symptom                           | Check Item   |
|-----------------------------------|--------------|
| No power when the power switch is | A-B-C-D····· |
| turned to ON (I) position.        |              |
|                                   |              |
| /                                 |              |

Symptom list shows the possible causes of the problem.

"Check Item" shows list of alphabet as in A-B-C-D-...

In separate table (example shown below) lists the Check Item (A, B, C, D...), Probable cause and Corrective Action.

| Check Item | Probable Cause  | Corrective Action                     |
|------------|-----------------|---------------------------------------|
| А          |                 |                                       |
|            |                 |                                       |
|            | Check Item<br>A | Check Item     Probable Cause       A |

Sequences of the check item are listed in prior order of possible cause for the problem. Use the procedures that are best suited for the circumstances.

In the Corrective Action column, the number in the blank box refers to the sequence number listed in Maintenance Parts List. Furthermore, follow the Maintenance Parts Replacement Procedures.

### 5.2 Troubleshooting Table

### 5.2.1 Troubles during Power On and Off

| Symptom                                                                                                    | Check Item    |
|----------------------------------------------------------------------------------------------------|---------------|
| No power when the power switch is turned on to (I) Position.                                                                           |               |
| (After verification that POWER LED at operation panel does not light and                                                               | A - C - B - E |
| no LCD messages. And Power Supply does not work.)                                                                                      |               |
| When the power switch is turned to ON (I) position, DC fan in the DC Power supply does not work.                                       | В             |
| When the power switch is turned to ON (I) position, DC output fails down after a while.                                                | В             |
| When the power switch is turned to ON (I) position, Power Supply work,<br>but Power LED does not work and LCD does not display at all. | D - H - F     |
| When the power switch is turned to ON (I) position, POWER LED lights on but no LCD display at all.                                     | D - F - G     |

| Check<br>Item | Probable Cause                                                                    | Corrective Action                                                                                                    |
|---------------|-----------------------------------------------------------------------------------|----------------------------------------------------------------------------------------------------|
| А             | AC Power Cord connection                                                          | Verify that power cord is properly connected to the power<br>plug. Also make sure that power cord is properly connected<br>to the inlet plug on the device side.                                                                                                    |
| В             | DC Output from DC Power Supply is defective.                                      | Use digital voltmeter or tester to verify that each DC<br>Output value is correct.<br>If the DC Output value is not correct, turn off the power<br>and disconnect TB-2 and TB-3 connectors from DC Power<br>Supply and verify the DC Output value again (refer to<br>Section 3.1 of this document).<br>Replace DC Power Supply 4 if the DC Output value is<br>abnormal.<br>If the DC output value is correct, turn the power off and |
|               |                                                                                   | connect output connector. Measure resistance value<br>between each output terminal and GND. If resistance value<br>is low, look for the reason.<br>Reference:Resistance>Output voltage÷Rated Current                                                                                                    |
| С             | Power line connection is defective.                                               | Verify that power line (AC inlet-TB1-Power Switch) inside<br>the device is properly connected. If it is abnormal, repairing<br>at manufacturer is required.                                                                                                    |
| D             | Operation Panel connector is defective or disconnected.                           | Verify that the cable between PCB HSS7-LCDSOSA-F<br>ASSY and PCB HSSV7-CONT-F ASSY (CN21-CN13) is<br>properly connected. If it is abnormal, repairing at<br>manufacturer is required.                                                                                                    |
| Ε             | Power Switch is defective.                                                        | Verify that Power Switch can operate. If it is abnormal, repairing at manufacturer is required.                                                                                                    |
| F             | PCB HSS7-LCDSOSA-F ASSY is defective.                                             | Replace PCB HSS7-LCDSOSA-F ASSY 2 and if it works, the original part is defective.                                                                                                    |
| G             | PCB HSSV7-CONT-F ASSY is defective.                                               | Replace PCB HSSV7-CONT-F ASSY 1 and if it works, the original part is defective.                                                                                                    |
| Н             | PCB HSSV7-CONT-F ASSY is<br>defective.<br>(Fuse in HSSV7-CONT-F ASSY is<br>blown) | By using tester, verify that Fuse (F6) in PCB HSSV7-<br>CONT-F ASSY is blown or not.<br>If it was blown, then replace PCB HSSV7-CONT-F ASSY<br>1.                                                                                                    |

| Symptom                                                          | Check Item                    |
|------------------------------------------------------------------|-------------------------------|
| Control Error * *                                                | A                             |
| Mecha Error 01、Mecha Error 02                                    | E - F - D - N - A             |
| Mecha Error 03, Mecha Error 04, Mecha Error 05<br>Mecha Error 06 | B - C - D - N - A             |
| Mecha Error 07, Mecha Error 08                                   | I - D - N - A                 |
| Mecha Error 09, Mecha Error 10                                   | T - D - N - A                 |
| Mecha Error 11, Mecha Error 12                                   | Q - D - N - A                 |
| Sensor Error 05                                                  | Q - D - N - A                 |
| Sensor Error 09、Sensor Error 10                                  | F - D - N - A                 |
| Sensor Error 11、Sensor Error 12                                  | C - D - N - A                 |
| Sensor Error 13、Sensor Error 14                                  | I - D - N - A                 |
| Sensor Error 15、Sensor Error 16                                  | T - D - N - A                 |
| Sensor Error 17、Sensor Error 18、Sensor Error 19                  | Q - D - N - A                 |
| Sensor Error 20                                                  | P - D - N - A                 |
| Sensor Error 21                                                  | U - D - N - A                 |
| TempSensErr 01、TempSensErr 02                                    | W - A                         |
| TempSensErr 03、TempSensErr 04                                    | X - D - N - A                 |
| Upper Cover Open                                                 | P - D - N - A                 |
| Paper Cover Open                                                 | U - D - N - A                 |
| Paper Jam01, Paper Jam23                                         | V - S - Y - L - M - D - N - A |
| Paper Jam02、Paper Jam22                                          | 0 - J - K - D - N - A         |
| Paper Jam03、Paper Jam92                                          | R - D - N - A                 |
| Paper Jam05、Paper Jam15、Paper Jam18、Paper Jam21                  |                               |
| Paper Jam31、Paper Jam41、Paper Jam53、Paper Jam67                  | R - D - N - K - A - J         |
| Paper Jam71                                                      |                               |
| Paper Jam65、Paper Jam69、Paper Jam6C                              | R - D - N - G - K - A - J     |
| Paper Jam6B、Paper Jam81、Paper Jam91                              | 0 - D - A - N                 |
| Paper Jam83                                                      | S - D - A - N                 |
| Paper Empty                                                      | Described in Section 5.2.4.   |
| Kibbon Empty                                                     | Described in Section 5.2.5.   |
|                                                                  | H - D - A - N                 |

5.2.2 Error Messages on LCD Display when Power Is On

| Check<br>Item | Probable Cause                                                                                           | Corrective Action                                                                                                    |  |
|---------------|----------------------------------------------------------------------------------------------------|----------------------------------------------------------------------------------------------------|--|
|               | PCB HSSV7-CONT-F ASSY is                                                                                 | Replace PCB HSSV7-CONT-F ASSY 1 and if replaced                                                                                                    |  |
| A             | defective.                                                                                               | part works, the original part is defective.                                                                                                    |  |
| В             | Defective on DC Motor ASSY (Pinch<br>Roller Up/Down), its connector or<br>cable disconnection.           | Verify that the cable between DC Motor ASSY (Pinch Roller<br>Up/Down) and PCB HSSV7-CONT-F ASSY (CN12-CN62)<br>is properly connected. If it is abnormal, repairing at<br>manufacturer is required.<br>Replace DC Motor ASSY (Pinch Roller Up/Down) 8 and<br>if it works, the original part is defective.          |  |
| С             | Defective on Pinch Roller Sensor, its connector, or cable disconnection.                                 | Verify that the cable between Pinch Roller Position Sensor<br>and PCB HSS7-JUNCTION-F ASSY (CN41-CN71, CN41-<br>CN72) is properly connected. If it is abnormal, repairing at<br>manufacturer is required.<br>If DC Motor (Pinch Roller Up/Down) rotates but error<br>occurs, Replace Pinch Roller Sensor ASSY 23. |  |
| D             | Connection failure on PCB HSSV7-<br>JUNCTION-F ASSY.                                                     | Verify that the cable between PCB HSSV7-CONT-F ASSY<br>and PCB HSSV7-JUNCTION-F ASSY (CN4-CN40) is<br>properly connected. If it is abnormal, repairing at<br>manufacturer is required.                                                                                                    |  |
| Е             | Defective on DC Motor ASSY<br>(Thermal Head Up/ Down), its<br>connector, or cable disconnection.         | Verify that the cable DC Motor ASSY (Thermal Head Up/Down) and PCB HSSV7-CONT-F ASSY (CN12-CN63-CN68) is properly connected. If it is abnormal, repairing at manufacturer is required.<br>Replace DC Motor ASSY (Thermal Head Up/Down) 7 and if it works, the original part is defective.                         |  |
| F             | Defective on Head Sensor ASSY, its connector, or cable disconnection.                                    | Verify that the cable between Head Sensor ASSY and PCB<br>HSSV7-JUNCTION-F ASSY (CN42-CN74, CN42-CN75) is<br>properly connected. If it is abnormal, repairing at<br>manufacturer is required.<br>If DC Motor ASSY (Thermal Head Up/Down) rotates but<br>error occur, replace Thermal Head Sensor ASSY 22.         |  |
| G             | Defective on Electromagnetic Clutch<br>of Ribbon Brake 2 ASSY, its<br>connector, or cable disconnection. | Verify that the cable between Electromagnetic Clutch of<br>Ribbon Brake 2 ASSY and PCB HSSV7-CONT-F ASSY<br>(CN12-CN66) is connected properly.<br>Replace Ribbon Brake 2 ASSY[12] and if it works, the<br>original part is defective.                                                                             |  |

| 1 |                                                                                                    |                                                                                                    |
|---|----------------------------------------------------------------------------------------------------|----------------------------------------------------------------------------------------------------|
| Н | Defective on Ribbon Sensor ASSY, its connector, or cable disconnection.                                                                                                    | Verify that the cable between Ribbon Sensor ASSY and PCB<br>HSSV7-JUNCTION-F ASSY (CN53-CN87, CN53-CN88) is<br>properly connected.<br>Replace Ribbon Sensor ASSY 27 and if it works, the original<br>part is defective.                                                                                                    |
| Ι | Defective Pinch Roller Position sensor,<br>its connector, or cable disconnection.<br>Defective DC Motor ASSY (Paper<br>Feed Pinch Up/Down), its connector,<br>or cable disconnection. | Verify that the cable between Pinch Roller Position sensor<br>and PCB HSSV7-JUNCTION-F ASSY (CN48-CN80,<br>CN48-CN81) is properly connected. If it is abnormal,<br>repairing at manufacturer is required.<br>Verify that the able between DC Motor ASSY (Paper Feed<br>Pinch Up/Down) and PCB HSSV7-CONT-F ASSY (CN12-<br>CN64-CN69) is properly connected. If it is abnormal,<br>repairing at manufacturer is required.<br>Replace DC Motor ASSY (Paper Feed Pinch Up/Down) 9<br>and if it works, the original part is defective. |
| J | Defective Main Motor (Paper Feed), its connector or cable disconnection.                                                                                                    | Verify that the wire between Main Motor (Paper Feed) and<br>PCB HSSV7-CONT-F ASSY (CN6) is properly connected.<br>If it is abnormal, repairing at manufacturer is required.<br>If the Main Motor does not work, Main Motor may be<br>defective. Repairing at manufacturer is required.                                                                                                    |
| K | Defective PCB HSSV7-CONT-F<br>ASSY<br>(Blown fuse of Main Motor (Paper<br>Feeding)                                                                                                    | Use the tester to verify that Fuse (F1) on PCB HSSV7-<br>CONT-F ASSY is not blown. If it is blown, replace PCB<br>HSSV7-CONT-F ASSY 1.                                                                                                    |
| L | Defective Paper Feed Sub-Motor, its connection or cable disconnection.                                                                                                    | Verify that the cable between Paper Feeding Sub-Motor and<br>PCB HSSV7-CONT-F ASSY (CN7) is properly connected.<br>If it is abnormal, repairing at manufacturer is required.<br>If Paper Feeding Sub-Motor is not working, sub-motor may<br>be defective. Repairing at manufacturer is required.                                                                                                    |
| М | Defective PCB HSSV7-CONT-F<br>ASSY<br>(Blown Fuse on Paper Feed Sub-<br>Motor)                                                                                                    | Use the tester to verify that Fuse (F3) on PCB HSSV7-CONT-F ASSY is not blown. If it is blown, replace PCB HSSV7-CONT-F ASSY 1.                                                                                                    |
| N | Defective PCB HSSV7-JUNCTION-F ASSY.                                                                                                    | Replace PCB HSSV7-JUNCTION-F ASSY 3 and if it works, the original part is defective.                                                                                                    |

| 0 | Defective Paper Edge Sensor, its connector or disconnection.           | Verify that the cable between Paper Edge Sensor and PCB<br>HSSV7-JUNCTION-F ASSY (CN45-CN82) is properly<br>connected. If it is abnormal, repairing at manufacturer is<br>required.<br>Replace PCB HSSV7-SEN2-F ASSY 24 and if it works,<br>the original part is defective.                                                                                                    |
|---|------------------------------------------------------------------------|----------------------------------------------------------------------------------------------------|
| Р | Defective Upper Cover Open Switch, its connector or disconnection.     | Verify that the Upper Cover Open Switch is operational. If it<br>is abnormal, repairing at manufacturer is required.<br>Verify that the cable between Upper Cover Open switch and<br>PCB HSSV7-JUNCTION-F ASSY (CN49-CN96) is properly<br>connected. If it is abnormal, repairing at manufacturer is<br>required.                                                                                                    |
| Q | Defective Paper Cutter Unit, its connector or disconnection            | Verify that cable between the DC Motor at Paper Cutter Unit<br>and PCB HSSV7-CONT-F ASSY (CN10) is properly<br>connected. If it is abnormal, repairing at manufacturer is<br>required.<br>Verify that the cable between sensor at Paper Cutter Unit and<br>PCB HSSV7-JUNCTION-F ASSY (CN50-CN91, CN50-<br>CN92,CN50-CN93) is properly connected. If it is abnormal,<br>repairing at manufacturer is required.<br>Replace Paper Cutter Unit 10 and if it works, the original<br>part is defective. |
| R | Defective Print Position Sensor, its connector or cable disconnection. | Verify that the cable between Print Position Sensor and PCB<br>HSSV7-JUNCTION-F ASSY (CN46-CN83) is properly<br>connected. If it is abnormal, repairing at manufacturer is<br>required.<br>Print Position Sensor is located inside Feed Roller Guide<br>ASSY. Replace Feed Roller Guide ASSY 21 and if it<br>works, the original part is defective.                                                                                                    |
| S | Defective Paper Empty Sensor, its connector or cable disconnection.    | Verify that cable connection between Paper Empty Sensor<br>and PCB HSSV7-JUNCTION-F ASSY (CN43-CN78,<br>CN43-CN79) is properly connected. If it is abnormal,<br>repairing at manufacturer is required.<br>Paper Empty Sensor may be defective. Repairing at<br>manufacturer is required.                                                                                                    |

| Т | Defective Ejection Pinch Roller<br>Position sensor, its connector, or cable<br>disconnection.<br>Defective DC Motor ASSY (Ejection<br>Pinch Up/Down), its connector, or<br>cable disconnection. | Verify that the cable between Ejection Pinch Roller Position<br>sensor and PCB HSSV7-JUNCTION-F ASSY (CN39-CN84,<br>CN39-CN85) is properly connected. If it is abnormal,<br>repairing at manufacturer is required.<br>Verify that the cable between DC Motor ASSY (Ejection<br>Pinch Up/Down) and PCB HSSV7-CONT-F ASSY (CN12-<br>CN59) is properly connected. If it is abnormal, repairing at<br>manufacturer is required.<br>Replace DC Motor ASSY (Ejection Pinch Up/Down) [29] and<br>if it works, DC Motor ASSY (Paper Feed Pinch Up/Down) is<br>defective. |
|---|----------------------------------------------------------------------------------------------------|----------------------------------------------------------------------------------------------------|
| U | Defective Paper Feed Cover Open<br>Switch, its connector, or cable<br>disconnection.                                                                                                    | Verify that the Paper Feed Cover Open Switch is operational.<br>If it is abnormal, repairing at manufacturer is required.<br>Verify that the cable between the Paper Feed Cover Open<br>Switch and PCB HSSV7-JUNCTION-F ASSY (CN48-<br>CN89) is properly connected. If it is abnormal, repairing at<br>manufacturer is required.                                                                                                    |
| V | Dirty Paper Feed Roller of Paper Box.                                                                                                    | Use a clear cloth soaked with isopropyl alcohol to clean the<br>Paper Feed Roller of Paper Box. (Refer to Section 2.6 of<br>this document)                                                                                                    |
| W | Defective Thermal Head ASSY, its connector, or cable disconnection.                                                                                                    | Verify that the cable between Thermal Head connector and<br>PCB HSSV7-CONT-F ASSY (CN3-CN22) is properly<br>connected. If it is abnormal, repairing at manufacturer is<br>required.<br>Replace the Thermal Head ASSY 5 and if it works,<br>Thermal Head ASSY is defective.                                                                                                    |
| X | Defective Ambient Temperature<br>Sensor, its connector, or cable<br>disconnection.                                                                                                    | Verify that the Ambient Temperature Sensor is operational.<br>If it is abnormal, repairing at manufacturer is required.<br>Verify that the cable between the Ambient Temperature<br>Sensor and PCB HSSV7-JUNCTION-F ASSY (CN52-<br>CN90) is properly connected. If it is abnormal, repairing at<br>manufacturer is required.                                                                                                    |
| Y | Defective Electromagnetic Clutch , its connector, or cable disconnection.                                                                                                    | Verify that the cable between Electromagnetic Clutch and<br>PCB HSSV7-CONT-F ASSY (CN12-CN65) is connected<br>properly.<br>Replace Electromagnetic Clutch 11 and if it works, the<br>original part is defective.                                                                                                    |

#### 5.2.3 Troubles in Operation Buttons and Indicators

| Symptom                                                                   | Check Item    |
|---------------------------------------------------------------------------|---------------|
| LED lights on Operation Panel do not display or are constantly displayed. | A - C - D - E |
| LCD does not display properly.                                            | A - C - D - E |
| Operation Buttons do not operate.                                         | A - B - D     |

| Check<br>Item | Probable Cause                                                                                                    | Corrective Action                                                                                                    |
|---------------|----------------------------------------------------------------------------------------------------|----------------------------------------------------------------------------------------------------|
| А             | Operation Panel connector is defective or disconnected.                                                               | Verify that cable connection between Operation panel and<br>PCB HSSV7-CONT-F ASSY (CN13-CN21) is properly<br>connected. If it is abnormal, repairing at manufacturer is<br>required.                                                     |
| В             | Operation Switch is defective.                                                                                        | Replace HSSV7-LCDSOSA-F ASSY 2 and if the replaced PCB works, the original part is defective.                                                                                                    |
| С             | PCB HSSV7-LCDSOSA-F ASSY is defective.                                                                                | Replace HSSV7-LCDSOSA-F ASSY 2 and if the replaced PCB works, the original part is defective.                                                                                                    |
| D             | PCB HSSV7-CONT-F ASSY is PCB HSSV7-CONT-F ASSY 1 and if the repl<br>defective. works, the original part is defective. |                                                                                                    |
| Е             | DC output from DC Power Supply is abnormal.                                                                           | Verify that DC output value is normal.<br>If it is not normal, then proceed to DC output voltage<br>adjustment on DC Power Supply (Described Section 3.1 of<br>this document)<br>If the problem still exists, replace DC Power Supply 4. |

#### 5.2.4 Troubles in Paper Feed

| Symptom                                                    | Check Item            |
|------------------------------------------------------------|-----------------------|
| Cannot initially load the paper. Paper Empty is displayed. | A - B - C - D - E - N |
| Paper does not properly eject after printing.              | F - O - D - H         |
| Scratches on the surface of the paper.                     | P - G                 |
| Front part of paper is bent.                               | G - A                 |
| Paper skews.                                               | I - G - A             |
| Paper is automatically rewound to the paper box.           | L - K - J             |
| Cannot detect paper empty.                                 | J - M                 |
| Paper is not cut normally.                                 | 0                     |

| Check<br>Item | Probable Cause                                                                             | Corrective Action                                                                                                    |
|---------------|--------------------------------------------------------------------------------------------|----------------------------------------------------------------------------------------------------|
| А             | Defective part inside Paper Box.                                                           | Verify that the part inside the Paper Box is properly working.<br>If it is abnormal, repairing at manufacturer is required.                                                                                                    |
| В             | Defective DC Motor ASSY (Paper<br>Feed Pinch Up/Down)                                      | Replace DC Motor ASSY (Paper Feed Pinch Up/Down) 9<br>and if it works, the original part is defective.                                                                                                    |
| С             | Paper Feed Roller of Paper Box is dirty.                                                   | Use a clear cloth soaked with isopropyl alcohol to clean the<br>Paper Feed Roller.<br>(Refer to Section 2.6 of this document)                                                                                                    |
| D             | Defective Paper Feed Sub-Motor, its connector or cable disconnection.                      | Verify that the wire between Paper Feed Sub-Motor and PCB<br>HSSV7-CONT-F ASSY (CN7) is properly connected. If it is<br>abnormal, repairing at manufacturer is required.<br>If properly connected but Sub-Motor does not work, the sub-<br>motor may be defective. Repairing at the manufacturer is<br>required.                       |
| Е             | Defective Electromagnetic Clutch<br>(Paper Feed), its connector or cable<br>disconnection. | Verify the cable between Electromagnetic Clutch (Paper<br>Feed) and PCB HSSV7-CONT-F ASSY (CN12-CN65) is<br>properly connected. If it is abnormal, repairing at<br>manufacturer is required.<br>Replace the Electromagnetic Clutch (Paper Feed) 11 and if it<br>works, the original part is defective.                                 |
| F             | Defective Print Position Sensor, its connector or cable disconnection.                     | Verify the cable between Print Position sensor and PCB<br>HSSV7-JUNCTION-F ASSY (CN46-CN83) is properly<br>connected. If it is abnormal, repairing at manufacturer is<br>required.<br>Print Position sensor is inside Feed Roller Guide ASSY.<br>Replace Feed Roller Guide ASSY 21 and if it works, the<br>original part is defective. |
| G             | Dirt or foreign object at the paper path.                                                  | Verify that if there is no dirt or foreign objects at paper path.                                                                                                    |
| Н             | Defective Ejection Roller ASSY                                                             | Replace Ejection Roller ASSY 16 and if it works, the original part is defective.                                                                                                    |
| Ι             | Roll Failure of Paper                                                                      | Verify whether the paper has no roll failure.<br>If it has, replace with the new paper.                                                                                                    |

| J | Defective Sensor, connector or cable disconnection.                          | Verify that the cable between Paper Empty Sensor and PCB<br>HSSV7-JUNCTION-F ASSY (CN43-CN78, CN43-CN79) is<br>properly connected. If it is abnormal, repairing at<br>manufacturer is required.<br>Paper Empty Sensor may be defective. Repairing at the<br>manufacturer is required.                                                                           |
|---|------------------------------------------------------------------------------|----------------------------------------------------------------------------------------------------|
| K | Defective Paper Edge Sensor, its connector, or cable disconnection.          | Verify that the cable between Paper Edge Sensor and PCB<br>HSSV7-JUNCTION-F ASSY (CN45-CN82) is properly<br>connected. If it is abnormal, repairing at manufacturing is<br>required.<br>If there is no problem with connection, the Paper Edge<br>Sensor may be defective. Replace PCB HSSV7-SEN2-F<br>ASSY 24 and if it works, the original part is defective. |
| L | Dirt or foreign object on Paper Edge Sensor.                                 | Clean the Paper Edge Sensor if there is dust or foreign object. (Refer to Section 2.6 of this document)                                                                                                    |
| М | Defective PCB HSSV7-CONT-F<br>ASSY                                           | Replace PCB HSSV7-CONT-F ASSY 1 and if it works, the original part is defective.                                                                                                    |
| N | Defective PCB HSSV7-CONT-F<br>ASSY (blown fuse for Paper Feed Sub-<br>Motor) | Use the tester to verify that Fuse (F3) on PCB HSSV7-<br>CONT-F ASSY is not blown. If the fuse is blown, replace<br>PCB HSSV7-CONT-F ASSY 1.                                                                                                    |
| 0 | Paper Cutter Unit is defective.                                              | Replace Paper Cutter Unit 10 and if the replaced part works, the original part is defective.                                                                                                    |
| Р | Dirt or foreign objects on Thermal Head and release plate.                   | Clean the heat element of Thermal Head and the edge of<br>separation plate with Head Cleaning Kit. (Refer to Section<br>2.6 of this document)                                                                                                    |
| Q | PCB HSSV7-JUNCTION-F ASSY is defective.                                      | Replace PCB HSSV7-JUNCTION-F ASSY 3 and if it works, the original part is defective.                                                                                                    |

#### 5.2.5 Troubles in Feeding Ink Ribbon

| Symptom                                    | Check Item                    |
|--------------------------------------------|-------------------------------|
| Cannot detect the beginning of the ribbon. | H - F - E - B - A - G - C - D |
| Cannot detect the ribbon out.              | H - F - B - A - C - D         |
| Ribbon empty error cannot cancel.          | F - E - B - A - G - C - D     |
| Cannot detect correct ribbon type.         | H - F - E - B - A - C - D     |

| Check<br>Item | Probable Cause                                                               | Corrective Action                                                                                                    |
|---------------|------------------------------------------------------------------------------|----------------------------------------------------------------------------------------------------|
| А             | Defective Ribbon Mark Sensor ASSY,<br>its connector, or cable disconnection. | Verify that the cable connection between Ribbon Sensor<br>ASSY and PCB HSSV7-JUNCTION-F ASSY (CN87-CN53,<br>CH88-CN53) is properly connected. If it is abnormal,<br>repairing at manufacturer is required.<br>Replace Ribbon Sensor ASSY 27 and if it works, the original<br>part is defective. |
| В             | Defective PCB HSSV7-JUNCTION-F ASSY, or cable disconnection.                 | Verify that cable connection between PCB HSSV7-CONT-F<br>ASSY and PCB HSSV7-JUNCTION-F ASSY (CN4-CN40)<br>is properly connected. If it is abnormal, repairing at<br>manufacturer is required.                                                                                                   |
| С             | Defective PCB HSSV7-CONT-F ASSY.                                             | Replace PCB HSSV7-CONT-F ASSY 1 and if it works, the original part is defective.                                                                                                    |
| D             | Defective PCB HSSV7-JUNCTION-F ASSY.                                         | Replace PCB HSSV7-JUNCTION-F ASSY 3 and if it works, the original part is defective.                                                                                                    |
| E             | Ribbon Mark Reflection Shield is dirty.                                      | Verify that Ribbon Mark Reflection Shield Slicked on the<br>thermal head ASSY is not dirty. Clean if it is dirty<br>(Refer to Section 2.6)                                                                                                    |
| F             | Dust and/or foreign object in the ribbon mark sensor ASSY.                   | Verify that there are no paper dusts, and foreign object on the Ribbon Mark Sensor ASSY. (Refer to Section 2.6)                                                                                                    |
| G             | Defective DC Motor ASSY (Ribbon Winding)                                     | Use printer engine's self diagnostic to test the operation of DC Motor. If the diagnostic showed abnormality, replace the DC Motor ASSY (Ribbon Winding) 6.                                                                                                    |
| Н             | Roll Failure of Ink Ribbon                                                   | Verify if there is no roll failure of Ink ribbon at winding or<br>supply side.<br>If there is roll failure, replace with the new ink ribbon.                                                                                                    |

| Symptom                                                 | Check Item                |
|---------------------------------------------------------|---------------------------|
| Thermal head cooling fan does not spin.                 | P - O - C                 |
| Thermal protect cannot be canceled.                     | P - O - B - C             |
| Thermal protect occurs so often.                        | P - O - B - G - A - H     |
| Stop in the middle of printing.                         | с                         |
| Printing function works, but only printing blank paper. | B - A - C                 |
| Printing result falls short.                            | L - D - C - R             |
| Printing unwanted objects.                              | B - C - R                 |
| Certain block does cannot print or density is abnormal. | B - C                     |
| Blank line in the paper printing direction.             | B - C                     |
| Section of the area is not printed.                     | E - F - N - K - J - B - C |
| Wrinkle printing occurs.                                | G - A - H - P - O - B - I |
| Printing has extreme bad registration.                  | L - D - C - M             |
| Print density is too dark, or light.                    | B - G - A - H - C         |
| Print color is completely different.                    | B - C                     |
| Streaks are printed in the longitudinal direction.      | L - D - C - R             |
| Printed image is distorted.                             | С - В                     |
| Paper cut cannot be done well.                          | Q                         |

#### 5.2.6 Troubles in Printing and Contents of Printing

| Check<br>Item | Probable Cause                                                                                                    | Corrective Action                                                                                                    |
|---------------|----------------------------------------------------------------------------------------------------|----------------------------------------------------------------------------------------------------|
| A             | Thermal head power output is defective.                                                                                                    | Use digital voltmeter to verify the output value is correct. If<br>it is abnormal, adjust the DC output on the DC Power<br>Supply. (Refer to Section 3.1 of this document)<br>If the value is incorrect even after this adjustment, replace the<br>DC Power Supply 4.                                           |
| В             | Defective Thermal Head ASSY, its connector, or cable disconnection.                                                                                                    | Verify the connection between thermal head connector and<br>PCB HSSV7-CONT-F ASSY (CN3-CN22) is properly<br>connected. If it is abnormal, repairing at manufacturer is<br>required.<br>Replace Thermal Head ASSY 5 and if it works, the<br>original part is defective.                                          |
| С             | Defective HSSV7-CONT-F ASSY.                                                                                                    | Replace PCB HSSV7-CONT-F ASSY 1 and if it works, the original part is defective.                                                                                                    |
| D             | Paper Feed Main Motor is defective.                                                                                                    | If Paper Feed Main Motor does not work, the Main Motor<br>may be defective.<br>Repairing at manufacturer is required.                                                                                                    |
| Е             | Platen is dirty.                                                                                                    | Use a clear cloth soaked with isopropyl alcohol to clean the platen. (Refer to Section 2.6)                                                                                                    |
| F             | Pinch Roller is dirty.                                                                                                    | Use a dry clear cloth soaked to clean the Pinch Roller.                                                                                                    |
| G             | Thermal head power setting is bad.                                                                                                    | Each thermal head has different resistance value for the<br>heating element. Therefore voltage setting for each device is<br>different.<br>Make sure that voltage setting matches the value on the<br>nameplate. Otherwise set the voltage of the Power Supply<br>Unit. (Refer to Section 3.1 of this document) |
| Н             | Incorrect Density Setting of ThermalEach thermal head has different density value. The<br>adjusting print density for each thermal head.Head.Make sure that print density value is as same as desig<br>(Refer to Section 3.3 of this document) |                                                                                                    |
| Ι             | Defective Electromagnetic Clutch (Ribbon Brake), its connector, or cable disconnection.                                                                                                    | Verify that the cable between Electromagnetic Clutch<br>(Ribbon Brake) and PCB HSSV7-CONT-F ASSY (CN12-<br>CN66) is properly connected.<br>Replace Ribbon Brake 2 ASSY 12 and if it works, the<br>original part is defective.                                                                                   |

| т    | Cleaning Roller is dirty.              | If there is dust on the Cleaning Roller, use a clear cloth     |  |  |  |  |
|------|----------------------------------------|----------------------------------------------------------------|--|--|--|--|
| J    | (Paper Feed, Paper Ejection)           | soaked with isopropyl alcohol to clean the Cleaning Roller.    |  |  |  |  |
| TZ - |                                        | Verify that there is no unevenness and/or scratches on the     |  |  |  |  |
| K    | Defective Pinch Roller                 | Otherwise replace Pinch Roller ASSY 17.                        |  |  |  |  |
|      |                                        | Adjust the tension of timing belt, referring to Section 3.2 of |  |  |  |  |
|      |                                        | this document.                                                 |  |  |  |  |
|      |                                        | If there is defective, replace                                 |  |  |  |  |
| L    | Lack of tension on Timing Belt         | Timing Belt (Feed Roller Drive) 18,                            |  |  |  |  |
|      |                                        | Timing Belt (Feed Roller Drive) 19 or                          |  |  |  |  |
|      |                                        | Timing Belt (Roll Paper Drive) 20.                             |  |  |  |  |
| м    | Defective DC Motor ASSY (Ribbon        | Replace DC Motor ASSY (Ribbon Winding) 6 and if it             |  |  |  |  |
| M    | Winding)                               | works, the original part is defective.                         |  |  |  |  |
| ŊŢ   |                                        | If the printout has obvious streaking or density change for    |  |  |  |  |
| N    | Defective Platen ASSY.                 | about every 57milimeters, replace Platen ASSY 14.              |  |  |  |  |
| 0    | Defective DC Fan (Thermal Head         | Replace DC Fan (Thermal Head Cooling) 13 and if it             |  |  |  |  |
| 0    | Cooling).                              | works, the original part is defective.                         |  |  |  |  |
|      |                                        | Verify that connection between DC Fan connector and PCB        |  |  |  |  |
| D    | Connector failure on DC Fan (Thermal   | HSSV7-CONT-F ASSY (CN12-CN63-CN70) is properly                 |  |  |  |  |
| Р    | Head Cooling), or cable disconnection. | connected. If it is abnormal, repairing at manufacturer is     |  |  |  |  |
|      | -                                      | required.                                                      |  |  |  |  |
|      | Defective Paper Cutter Unit            | Replace Paper Cutter Unit 10 and if it works, the original     |  |  |  |  |
| Q    | bereenverraper enner omn.              | part is defective.                                             |  |  |  |  |
| п    | Defective Paper Food Sub Motor         | If Paper Feed Sub-Motor does not work, the Sub-Motor may       |  |  |  |  |
| К    | Detective Paper Feed Sub-Wolf.         | be defective. Repairing at the manufacturer is required.       |  |  |  |  |

#### 5.2.7 Occurrence of Abnormal Noise

| Symptom                                                         | Check Item    |  |  |
|-----------------------------------------------------------------|---------------|--|--|
| Abnormal noise occurs when turning the power on.                | К             |  |  |
| Abnormal noise occurs during Thermal Head up and down movement. | A - B         |  |  |
| Abnormal noise occurs during printing.                          | G - C         |  |  |
| Abnormal noise occurs during ribbon winding.                    | E - D         |  |  |
| Abnormal noise occurs during paper feeding.                     | G - F - H - I |  |  |
| Abnormal noise occurs during paper cutting.                     | J             |  |  |

| Check<br>Item | Probable Cause                                                               | Corrective Action                                                                                                    |  |  |  |  |  |
|---------------|------------------------------------------------------------------------------|----------------------------------------------------------------------------------------------------|--|--|--|--|--|
| А             | Gear of DC Motor (Thermal Head<br>Up/Down) does not have adequate<br>grease. | If the DC Motor Gear does not have adequate grease, apply<br>some grease to the gear.<br>(Refer to Section 2.7 of this document)                                                                                                    |  |  |  |  |  |
| В             | Cam for Thermal Head contact does not have adequate grease.                  | If the cam for Thermal Head contact does not have adequate grease, apply some grease to the cam.<br>(Refer to Section 2.7 of this document)                                                                                                    |  |  |  |  |  |
| С             | Sticking is occurring due to Thermal head voltage setting failure.           | Use digital voltmeter to verify that each DC output value is correct. If it is not correct, adjust the DC output on the DC Power Supply. (Refer to Section 3.1 of this document) If the value is still incorrect, replace the DC Power Supply 4.                                                                                                    |  |  |  |  |  |
| D             | Defective DC Motor ASSY (Ribbon Winding)                                     | Replace DC Motor ASSY (Ribbon Winding) 6 and if it works the original part is defective                                                                                                    |  |  |  |  |  |
| E             | Gear of DC Motor ASSY (Ribbon<br>Winding) does not have adequate<br>grease.  | If the DC Motor Gear does not have adequate grease, apply<br>some grease to the gear.<br>(Refer to Section 2.7 of this document)                                                                                                    |  |  |  |  |  |
| F             | Defective Main Motor (Paper Feed)                                            | If Main Motor (Paper Feed) works abnormally, the Main<br>Motor may be defective. Repairing at manufacturer is<br>required                                                                                                    |  |  |  |  |  |
| G             | Lack of Tension on Timing Belt                                               | Adjust the tension of timing belt, referring to Section 3.2 of<br>this document.<br>If there is defective, replace<br>Timing Belt (Feed Roller Drive) 18,<br>Timing Belt (Feed Roller Drive) 19 or<br>Timing Belt (Roll Paper Drive) 20.                                                                                                    |  |  |  |  |  |
| Н             | Defective PCB HSSV7-CONT-F ASSY.                                             | Replace PCB HSSV7-CONT-F ASSY 1 and if it works, the original part is defective.                                                                                                    |  |  |  |  |  |
| Ι             | Foreign Object on Paper Path.                                                | Verify that there are no foreign objects in the paper path.                                                                                                    |  |  |  |  |  |
| J             | Defective Paper Cutter Unit                                                  | Replace Paper Cutter Unit 10 and if it works, the original part is defective.                                                                                                    |  |  |  |  |  |
| К             | Cable contact to the rotating section of cooling fans.                       | Verify that there is no contact of the cable to thermal head<br>cooling fan or DC Power Supply cooling fan. If there is<br>contact, verify whether there is damage. If there is no<br>damage, tie the cable in a bundle so as not to contact thermal<br>head cooling fan or DC Power Supply cooling fan. If there<br>is damage, repairing at manufacturer is required. |  |  |  |  |  |

#### 5.2.8 Troubles in Connection

| Symptom                                    | Check Item            |  |  |
|--------------------------------------------|-----------------------|--|--|
| Host cannot find the printer.              | C - B - F - E         |  |  |
| Data cannot be transferred to the printer. | C - B - F - E         |  |  |
| Data transfer stops.                       | C - B - F - E - A - D |  |  |

| Check<br>Item | Probable Cause                                                                   | Corrective Action                                                                                                    |  |  |  |  |
|---------------|----------------------------------------------------------------------------------|----------------------------------------------------------------------------------------------------|--|--|--|--|
| А             | Number of received data is different                                             | Verify that data size to the printer and number of data that is sent from the driver software and format are correct.                                                                                         |  |  |  |  |
| В             | Connection failure of USB cable, or cable disconnection.                         | Verify that the USB cable is not loose, and connector latch is<br>properly locked.<br>Replace the cable and if it works, the original cable is<br>defective.                                                  |  |  |  |  |
| С             | Defective USB cable connector.                                                   | Verify that USB cable connector's pin is normal. If it is abnormal, replace the USB cable.                                                                                                    |  |  |  |  |
| D             | Defective printer driver software.                                               | Verify the driver software specifications to check whether<br>the command and data transfer format are properly output.                                                                                       |  |  |  |  |
| E             | Defective PCB HSSV7-CONT-F<br>ASSY                                               | Verify that the test print can operate properly. If not, PCB HSSV7-CONT-F ASSY 1 is defective. Replace the part with the new one.                                                                             |  |  |  |  |
| F             | Defective PCB HSSV7-USBCON-F<br>ASSY, its connection, or cable<br>disconnection. | Verify that the cable between PCB HSSV7-USBCON-F<br>ASSY and PCB HSSV7-CONT-F-ASSY (CN18) is properly<br>connected.<br>Replace PCB HSSV7-USBCON-F ASSY 28 and if it works,<br>the original part is defective. |  |  |  |  |

|   |    | Part Name                                | Part Number     | Repair-<br>ability | Storage<br>(Year) | MTTR<br>(Hour) | Life Cycle               | Remarks |
|---|----|------------------------------------------|-----------------|--------------------|-------------------|----------------|--------------------------|---------|
|   | 1  | PCB HSSV7-CONT-F ASSY                    | 164-11-09756    | Yes                | 2                 | 0.2            |                          |         |
|   | 2  | PCB HSSV7-LCDSOSA-F ASSY                 | 164-11-09757    | Yes                | 2                 | 0.2            |                          |         |
|   | 3  | PCB HSSV7-JUNCTION-F ASSY                | 164-11-09758    | Yes                | 2                 | 0.2            |                          |         |
|   | 4  | DC Power Supply                          | 164-11-09625    | No                 | 2                 | 0.4            |                          |         |
| * | 5  | Thermal Head ASSY                        | 164-11-09770    | No                 | 2                 | 0.4            | 20,000 prints            |         |
| * | 6  | DC Motor ASSY (Ribbon Winding)           | 164-11-09627    | No                 | 2                 | 0.2            | 30,000 prints            |         |
| * | 7  | DC Motor ASSY (Thermal Head Up/Down)     | 164-11-09628    | No                 | 2                 | 0.2            | 60,000 prints            |         |
| * | 8  | DC Motor ASSY (Pinch Roller Up/Down)     | 164-11-09629    | No                 | 2                 | 0.2            | 60,000 prints            |         |
| * | 9  | DC Motor ASSY (Paper Feed Pinch Up/Down) | 164-11-09630    | No                 | 2                 | 0.3            | 60,000 prints            |         |
|   | 10 | Paper Cutter Unit                        | 164-11-09760    | No                 | 2                 | 0.2            | 300,000 cuts             |         |
|   | 11 | Electromagnetic Clutch                   | 164-11-09418    | No                 | 2                 | 0.2            | 60,000 prints            |         |
| * | 12 | Ribbon Brake 2 ASSY                      | 164-11-09634    | No                 | 2                 | 0.2            | 60,000 prints            |         |
|   | 13 | DC Fan (Thermal Head Cooling)            | 164-11-09765    | No                 | 2                 | 0.3            | 30,000 hours             |         |
|   | 14 | Platen ASSY                              | 164-11-09766    | No                 | 1.5               | 0.3            | More than 100,000 prints |         |
|   | 15 | Feed Roller ASSY                         | 164-11-09767    | No                 | 1.5               | 0.3            | More than 100,000 prints |         |
|   | 16 | Ejection Roller ASSY                     | 164-11-09768    | No                 | 1.5               | 0.3            | More than 100,000 prints |         |
|   | 17 | Pinch Roller ASSY                        | 164-11-09769    | No                 | 1.5               | 0.3            | More than 100,000 prints |         |
|   | 18 | Timing Belt (Feed Roller Drive)          | 060-91-1803-101 | No                 | 1.5               | 0.2            | More than 100,000 prints |         |
|   | 19 | Timing Belt (Feed Roller Drive)          | 060-91-1782-126 | No                 | 1.5               | 0.2            | More than 100,000 prints |         |
|   | 20 | Timing Belt (Roll Paper Drive)           | 060-91-1810-256 | No                 | 1.5               | 0.2            | More than 100,000 prints |         |

Appendix 1: Maintenance Parts List (including Periodic Replacement Parts)

|    | Part Name                                 | Part Number  | Repair-<br>ability | Storage<br>(Year) | MTTR<br>(Hour) | Life Cycle               | Remarks |
|----|-------------------------------------------|--------------|--------------------|-------------------|----------------|--------------------------|---------|
| 21 | Feed Roller Guide ASSY                    | 164-11-09761 | Yes                | 2                 | 0.4            |                          |         |
| 22 | Head Sensor ASSY                          | 164-11-09415 | No                 | 2                 | 0.2            |                          |         |
| 23 | Pinch Roller Sensor ASSY                  | 164-11-09762 | No                 | 2                 | 0.4            |                          |         |
| 24 | PCB HSSV7-SEN2-F ASSY                     | 164-11-09764 | No                 | 2                 | 0.2            |                          |         |
| 25 | Cleaning Roller (Paper Feed side)         | 164-11-09771 | No                 | 1.5               | 0.1            | More than 100,000 prints |         |
| 26 | Cleaning Roller (Paper Ejection side)     | 164-11-09772 | No                 | 1.5               | 0.1            | More than 100,000 prints |         |
| 27 | Ribbon Sensor ASSY                        | 164-11-09763 | No                 | 2                 | 0.2            |                          |         |
| 28 | PCB HSSV7-USBCON-F ASSY                   | 164-11-09759 | No                 | 2                 | 0.2            |                          |         |
| 29 | DC Motor ASSY (Ejection Pinch<br>Up/Down) | 164-11-09823 | No                 | 2                 | 0.2            | 60,000 prints            |         |

Remarks 1: \* denotes periodic replacement parts. Follow the maintenance schedule for periodic replacement.

\*

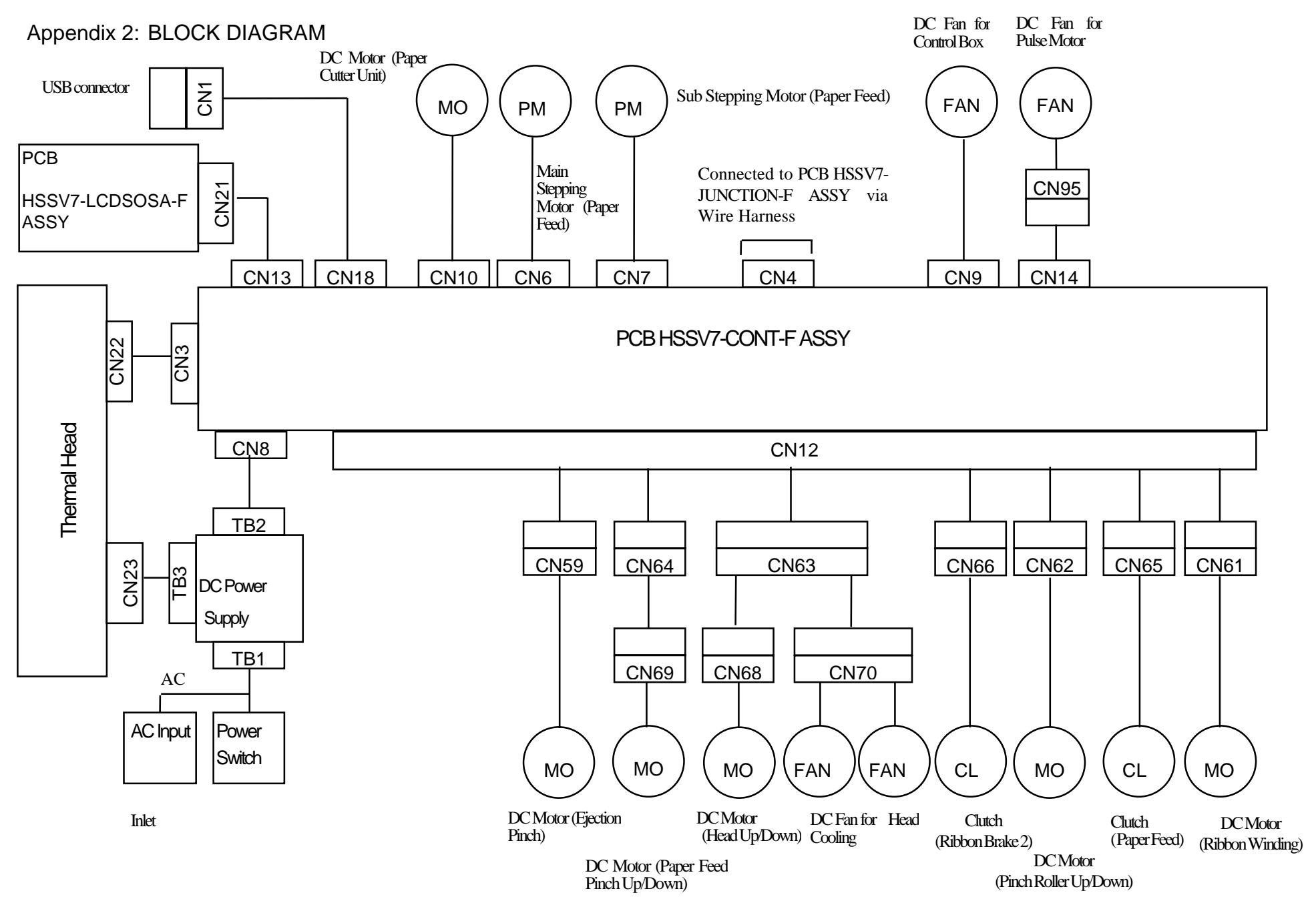

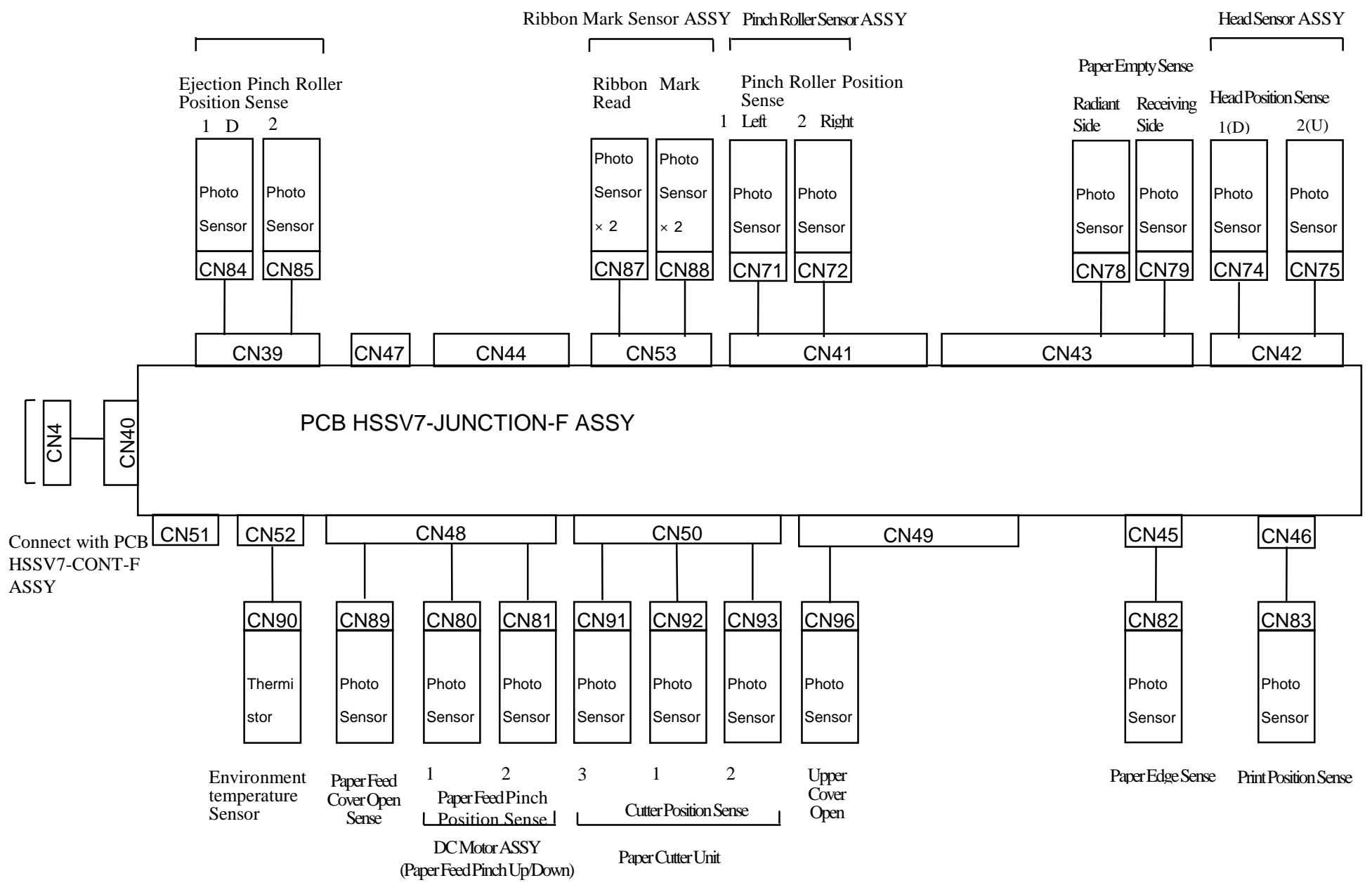

46

YQE8-J0092E